# Application Development Workshop

## This Page Intentionally Left Blank

#### **Table of Contents**

| Setup                                     |                             |
|-------------------------------------------|-----------------------------|
| Load sample data                          |                             |
| Activate Plugins                          | Error! Bookmark not defined |
| Start the Application                     |                             |
| Choose How to Start the Application       |                             |
| Verify Results                            |                             |
| Create the Database Tables                |                             |
| Add Fields to the Marketing Event Table   | -                           |
| Create the Equipment Request Table        |                             |
| Verify Results                            |                             |
| Optimize the User Interface               |                             |
| Inspect what's been generated             |                             |
| Modify the Marketing Event List Layout    |                             |
| Modify the Marketing Event Form           |                             |
| Modify the Equipment Request List Layout  |                             |
| Modify the Equipment Request Form         |                             |
| Create a Reference Qualifier              |                             |
| Test Drive the Application                |                             |
| Enter Marketing Events                    |                             |
| Enter Equipment Requests                  |                             |
| Add a Related List                        |                             |
| Extend the Data Model                     |                             |
| Create the Attendee Table                 |                             |
| Modify the Marketing Events Table         |                             |
| Make Requests Through the Service Catalog |                             |
| Create a Record Producer                  |                             |
| Verify Results                            |                             |
| Automate with Workflows and Approvals     |                             |
| Start the Workflow                        |                             |
| Add an If Activity                        |                             |
| Add an Approval - User Activity           |                             |
| Add Set Values                            |                             |
| Add a Notification Activity               | 42                          |
| Connect the Activities                    | 42                          |
| Publish and Test the Workflow             |                             |
| Secure the Application                    | 48                          |
| Test Default Application Role             |                             |
| ServiceNow, Inc. All rights reserved.     |                             |

| Understand Access Control Lists (ACLs) |    |
|----------------------------------------|----|
| Enforce Business Rules                 | 51 |
| Create a Business Rule                 | 51 |
| Enhance the User Experience            | 54 |
| Create a Page                          | 54 |
| Testing the page                       | 56 |
| Build Custom Controls                  | 57 |
| Create a Custom Widget                 | 57 |
| Testing the Widget                     |    |
| Create a new Attendee Page             | 61 |
| Test the Page                          | 64 |
| Integrate with Other Systems           | 66 |
| Create a custom REST service           |    |
| Explore the REST API                   |    |
| Test & Explore our Scripted REST API   |    |
| Access Other API Definitions           | 71 |

## Setup

If you are working in a pre-configured lab instance, all plugins are activated and the the sample data is already loaded for you and you can skip to the next chapter.

#### Load sample data

This workshop relies on a specific set of sample data. Follow these steps to load the data into your instance.

1. In the Filter navigator box, type "retrieved"

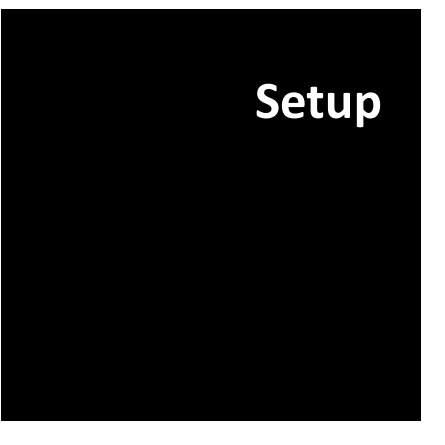

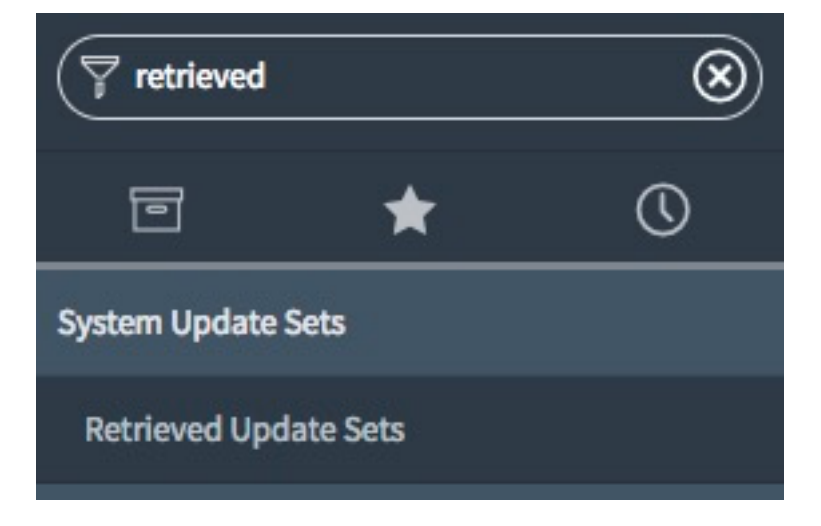

2. Click Import Update Set from XML

**Related Links** 

Import Update Set from XML

3. Select the AppDevWorkshop2017.xml file provided by your instructor and click Upload

| ★ XML file | Choose File | AppDevWorkp2017.xm |
|------------|-------------|--------------------|
|            | Upload      |                    |

4. Select the App Dev Workshop update set record

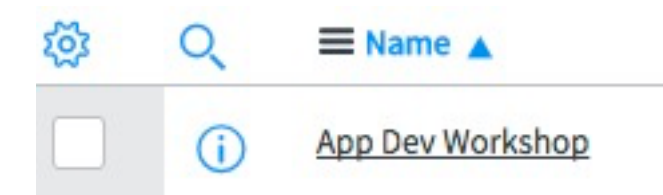

5. Click Preview Update Set button

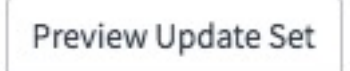

6. Click Commit Update Set button

Commit Update Set

Required sample data is now loaded.

## **Start the Application**

This lab explains how to create the initial application.

Lab 1 Start the Application

#### **Choose How to Start the Application**

In this section, you decide how to start the application and give the application a name.

1. Navigate to **System Applications > Applications** by typing **applications** in the application navigator filter box.

| P applications    |    | $\otimes$ |
|-------------------|----|-----------|
| ē                 | *  | Ø         |
| Configuration     |    |           |
| Applications      |    |           |
| ▼ Load Balance    | rs |           |
| LB Applicatio     | ns |           |
| System Applicatio | ns |           |
| Getting Started   |    |           |
| Studio            |    |           |
| Applications      |    |           |

#### 2. In the **Develop** tab, click **New**.

| Develop | Downloads | Updates | C Q See |
|---------|-----------|---------|---------|
|         |           |         | New     |

3. In the Get started building application page, next to Create custom application, click Create.

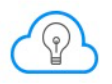

Create custom application Create a powerful business application in two clicks. Start with a table, menu and simple access controls. Then build from there using all of the power of the platform behind you.

4. In the **Create Application** form, enter the following information (ServiceNow automatically fills in some fields based on the application name):

| In this field | Enter            |
|---------------|------------------|
| Name          | Marketing Events |
| Create Table  | On               |

Create

#### 5. In the **Table** section, enter the following:

| In this field | Enter           |
|---------------|-----------------|
| Label         | Marketing Event |

Note: Your application scope will vary from the screenshots depending on if you are using a lab instance, personal developer instance or your company's dev instance.

|       | * Name                                                       | Marketing Events                  |
|-------|--------------------------------------------------------------|-----------------------------------|
|       | * Scope                                                      | x_snc_mkevt_wkshp                 |
|       | Menu                                                         | Marketing Events                  |
|       | * User Role                                                  | x_snc_mkevt_wkshp.user            |
|       | Create Table                                                 |                                   |
| Table |                                                              |                                   |
|       | * Label                                                      | Marketing Event                   |
|       |                                                              |                                   |
|       | * Name                                                       | X_snc_mkevt_wksnp_marketing_event |
|       | * Name<br>Module                                             | Marketing Event                   |
| 9     | * Name<br>Module<br>Extends Table                            | Marketing Event                   |
| 3     | * Name<br>Module<br>Extends Table<br>Extensible              | Marketing Event                   |
| 3     | * Name<br>Module<br>Extends Table<br>Extensible<br>Live Feed | Marketing Event                   |

- 6. Click Create.
- 7. In the **Confirm Application** dialog, click **OK**.
- 8. Click Edit App to open your newly created app in Studio

#### **Verify Results**

ServiceNow has created a new application named Marketing Events.

| STUDIO File Source Control Search     |                     |                |                                           | Marketing Events   1.0.0   Unlinked |
|---------------------------------------|---------------------|----------------|-------------------------------------------|-------------------------------------|
| + Create New Application File         |                     |                |                                           | ् Go to 🛛 🗟 Code Search             |
| Application Explorer []               |                     |                |                                           |                                     |
| ▼ Data Model                          |                     |                |                                           |                                     |
| ▼ Tables                              |                     |                |                                           |                                     |
| Marketing Event                       |                     |                |                                           |                                     |
| ▼ Access Control                      |                     | Welcome        | e to Studio                               |                                     |
| ▼ Roles                               |                     | reconne        |                                           |                                     |
| x_snc_mkevt_wkshp.user                | Kouhoard shortsuits |                |                                           |                                     |
| <ul> <li>Access Controls</li> </ul>   | Reyboard shortcuts  |                |                                           |                                     |
| x_snc_mkevt_wkshp_marketing_event (w  | CMD + SHIFT + o     | Q. Go To       | Open any file in your application.        |                                     |
| x_snc_mkevt_wkshp_marketing_event (de |                     |                |                                           |                                     |
| x_snc_mkevt_wkshp_marketing_event (cr | CMD + SHIET + c     | - Create New   | Create a new file of any type             |                                     |
| x_snc_mkevt_wkshp_marketing_event (re |                     | - create new   | create a new me or any type.              |                                     |
| ▼ Navigation                          |                     |                |                                           |                                     |
| ▼ Application Menus                   | CMD + SHIFT + f     | Eq Code Search | Search files in any of your applications. |                                     |
| Marketing Events                      |                     |                |                                           |                                     |
| ▼ Modules                             |                     |                |                                           |                                     |
| Marketing Event                       |                     |                |                                           |                                     |
| Marketing Events                      |                     |                |                                           |                                     |
| marketing events                      |                     |                |                                           |                                     |

You created a new application, but it does not do much yet. The next lab explains how to start marking it functional.

Marketing Event

#### **Create the Database Tables**

At the heart of every application is a database to store information. ServiceNow provides a relational database model for business objects. You can store the attributes of a business object and the relationships between them.

The application needs three objects:

- Marketing Event
  - Has a one-to-many relationship to Equipment
     Request and one-to-many relationship to Attendee.
- Equipment Request
- Attendee

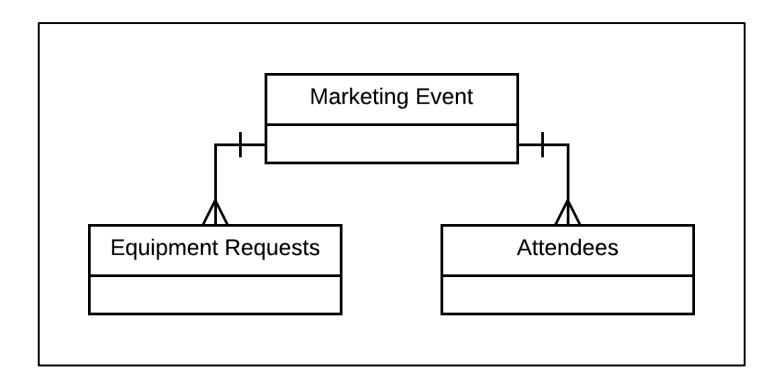

This lab explains how to build the Marketing Event and Equipment Request tables. You build the Attendee table later.

#### Add Fields to the Marketing Event Table

Creating the application created the Marketing Event table, but the table now only has systemgenerated fields. In this section, you add the fields required by the business.

1. In the **Studio**, open the **Marketing Event** table.

Lab 2 Data Model

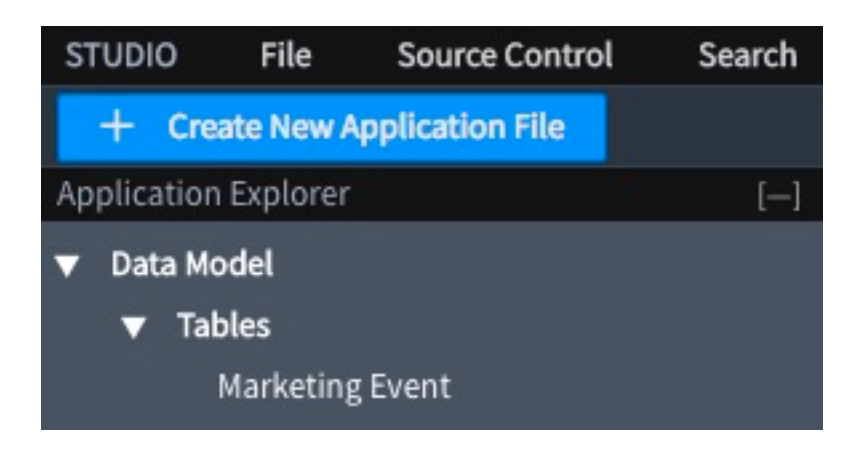

- 2. In the **Columns** section, double-click **insert a new row**.
- 3. Complete the Dictionary Entries embedded list with the following values:

| Column Label | Туре      | Reference               | Display |
|--------------|-----------|-------------------------|---------|
| Name         | String    |                         | True    |
| Event type   | Choice    |                         | False   |
| Location     | Reference | Location [cmn_location] | False   |
| Sponsor      | Reference | Company [core_company]  | False   |
| Start date   | Date      |                         | False   |
| End date     | Date      |                         | False   |
| Budget       | Currency  |                         | False   |

| STUDIO File Source Control Search                                                                                      |                 |            |                     |                            |           |            | Mark          | eting Events   1.0.0   Unl | linked |
|----------------------------------------------------------------------------------------------------|-----------------|------------|---------------------|----------------------------|-----------|------------|---------------|----------------------------|--------|
| + Create New Application File                                                                                          |                 |            |                     |                            |           |            |               | 🔍 Go to 🛛 🗟 Code S         | Search |
| Application Explorer []                                                                                                | Marketing Event | 1.17       |                     |                            |           |            |               |                            |        |
| ▼ Data Model                                                                                                    | Table           |            |                     |                            |           |            |               |                            |        |
| ▼ Tables                                                                                                    | Table           |            |                     |                            |           |            |               | Delete Delete All Recc     | ords   |
| Marketing Event                                                                                                    | — Marketin      | g Event    |                     |                            |           |            |               |                            | 103    |
| ▼ Access Control                                                                                                    | ■ Table         | Columns    | New Search for text | <ul> <li>Search</li> </ul> |           |            | 44 4 1        | to 6 of 6 🕨 🍽 🖻            |        |
| ▼ Roles                                                                                                    |                 |            |                     |                            |           |            |               |                            | -      |
| x_snc_mkevt_wkshp.user                                                                                                 | j Dicti         | onary En   | tries               |                            |           |            |               |                            |        |
| ▼ Access Controls                                                                                                    | 10 A            | Q          | Column label        | ≡ Туре                     | Reference | Max length | Default value | ≡ Display                  |        |
| x_snc_mkevt_wkshp_marketing_event (w<br>x_snc_mkevt_wkshp_marketing_event (de<br>x_snc_mkevt_wkshp_marketing_event (cr |                 | i          | Created by          | String                     |           |            | 40            | false                      |        |
| x_snc_mkevt_wkshp_marketing_event (cr                                                                                  |                 | Û          | Created             | Date/Time                  |           |            | 40            | false                      |        |
| ▼ Navigation                                                                                                    |                 | 0          |                     |                            |           |            |               |                            |        |
| Application Menus     Marketing Events                                                                                 |                 | (j)        | Sys ID              | Sys ID (GUID)              |           |            | 32            | false                      |        |
| ✓ Modules                                                                                                    |                 | (j)        | Updates             | Integer                    |           |            | 40            | false                      |        |
| Application Menus (Mobile)                                                                                             |                 | <b>(i)</b> | Updated by          | String                     |           |            | 40            | false                      |        |
| Marketing Events   Modules (Mobile)                                                                                    |                 | í          | Updated             | Date/Time                  |           |            | 40            | false                      |        |
| Marketing Event                                                                                                    | ×               |            | Name                | String                     |           |            |               | true                       |        |
|                                                                                                    | ×               |            | Event type          | Choice                     |           |            |               | false                      |        |
|                                                                                                    | ×               |            | Location            | Reference                  | Location  |            |               | false                      |        |
|                                                                                                    | × /             |            | Sponsor             | Reference                  | Company   |            |               | false                      |        |
|                                                                                                    | × /             |            | Start date          | Date                       |           |            |               | false                      |        |
|                                                                                                    | × /             |            | End date            | Date                       |           |            |               | false                      |        |
|                                                                                                    | × /             |            | Budget              | Currency                   |           |            |               | false                      |        |

Setting **Display** to true for **Name** causes ServiceNow to display the user-friendly value for the event name rather than displaying a unique system generated ID whenever another record references a Marketing Event.

4. Click Update. You have created a first table with seven custom columns.

#### **Create the Equipment Request Table**

Create the Equipment Request table in a similar manner.

1. In the upper left hand corner of Studio, click

Create New Application File

2. Select Data Model > Table and click Create

Create New Application File

|                   | (4)  | Data Model              | Table                                                                                  |
|-------------------|------|-------------------------|----------------------------------------------------------------------------------------|
| Forms & UI        | (14) | Table                   | sys_db_object                                                                          |
| erver Development | (9)  | Table Column            | tables available to score instance data. Each                                          |
| lient Development | (6)  | Many to Many Definition | corresponds to a single record, and each<br>column corresponds to a field. Application |
| ccess Control     | (2)  | Relationship            | use tables and records to manage data and processes.                                   |
| operties          | (3)  |                         |                                                                                        |
| avigation         | (4)  |                         |                                                                                        |
| otifications      | (3)  |                         |                                                                                        |
| ontent Management | (16) |                         |                                                                                        |
| ervice Catalog    | (10) |                         |                                                                                        |
| eporting          | (6)  |                         |                                                                                        |
| itegrations       | (10) |                         |                                                                                        |
| Integrations      | (10) |                         |                                                                                        |

- 3. In the **Label** field, type **Equipment Request**. ServiceNow automatically fills in the **Name** field based on the label and application name.
- 4. In Extends table field, enter Task and select Task from the auto-complete drop-down list. Extending an existing table is a powerful facility that allows easy reuse of existing functionality. In this case, Task provides the underlying functionality for an object to participate in a workflow. Since the Equipment table extends task, it can also participate in a workflow without any additional effort. You build the workflow in a later lab.

#### 5. Fill in the **Dictionary Entries** embedded list with the following values:

| Column Label    | Туре      | Reference                                                                                 | Display |
|-----------------|-----------|-------------------------------------------------------------------------------------------|---------|
| Туре            | Reference | Hardware Model<br>[cmdb_hardware_product_model]                                           | True    |
| Needed from     | Date      |                                                                                           | False   |
| Needed until    | Date      |                                                                                           | False   |
| Marketing event | Reference | Marketing Event<br>[x_ <your_scope_here>_marketing_events<br/>_event] *</your_scope_here> | False   |

\* Note: the scope prefix (x\_) on tables you create on your instance will vary from what you see in this guide.

| Table<br>New record                                       |                                                            |                         |                              |                          | ł                                   | 🖗 🗮 👓 Submit Ca                      |
|-----------------------------------------------------------|------------------------------------------------------------|-------------------------|------------------------------|--------------------------|-------------------------------------|--------------------------------------|
| able is a collection o<br>anage data and proc             | f records in the database. Each<br>esses. <u>More Info</u> | n record corresponds to | a row in a table, and each f | ield on a record corresp | onds to a column on that table. App | plications use tables and records to |
| * Labe                                                    | Equipment Request                                          | ±                       |                              | Application              | Marketing Events                    | G                                    |
| * Name                                                    | x_snc_mkevt_wkshp_equ                                      | uipment_request         |                              | Create mo                | dule 🗸                              |                                      |
| Extends table                                             | Task                                                       | ٩                       | 0                            | Create mobile mo         | dule 🗸                              |                                      |
|                                                           |                                                            |                         |                              | Add module to m          | Marketing Events                    | •                                    |
| <ul> <li>Table Columns</li> <li>Dictionary Ent</li> </ul> | Search for text v                                          | Search                  |                              |                          |                                     | E                                    |
| ¢ د                                                       | ≡ Column label                                             | ≡ Туре                  | ■ Reference                  | <b>≡</b> Max length      |                                     | <b>≡</b> Display                     |
| × /                                                       | Туре                                                       | Reference               | Hardware Model               |                          |                                     | true                                 |
| × /                                                       | Needed from                                                | Date                    |                              |                          |                                     | false                                |
| × /                                                       | Needed until                                               | Date                    |                              |                          |                                     | false                                |
| K //                                                      | Marketing event                                            | Reference               | Marketing Event              |                          |                                     | false                                |
| +                                                         | Insert a new row                                           |                         |                              |                          |                                     |                                      |

**Note**: The **Marketing Event** field is a **Reference** type field to the **Marketing Event** table. A reference field creates a relationship between two tables. In this case, a particular piece of

<sup>© 2017</sup> ServiceNow, Inc. All rights reserved.

equipment is related to a particular marketing event. It allows you to display information from another table and is like a foreign key in a relational database.

5. Navigate to the Controls section

| Columns               | Controls   | Application Access |
|-----------------------|------------|--------------------|
| Check <b>Auto-nur</b> | nber       |                    |
| Change the <b>Pre</b> | fix to ERQ |                    |
| Auto-numb             | er 🗸       |                    |
|                       |            |                    |
| Prefix                | ERQ        |                    |

8. Click **Submit**. Now there are two tables in the application.

#### **Verify Results**

6.

7.

Get another perspective on data model using the schema map.

1. Click back to the Marketing Event table.

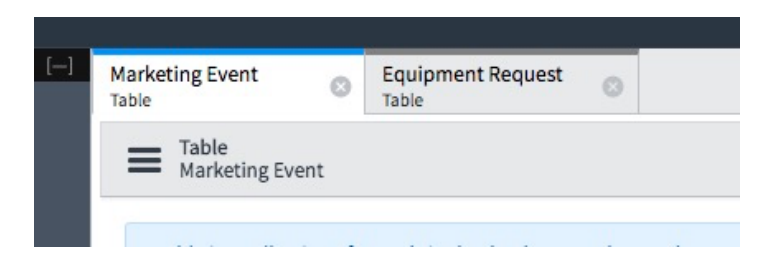

2. In the Related Links, click Show Schema Map.

Related Links Design Form Layout Form Layout List Show Form Show List Show Schema Map Add to Service Catalog Explore REST API Track in Update Sets

This shows the schema map (Entity Relationship diagram) for the application.

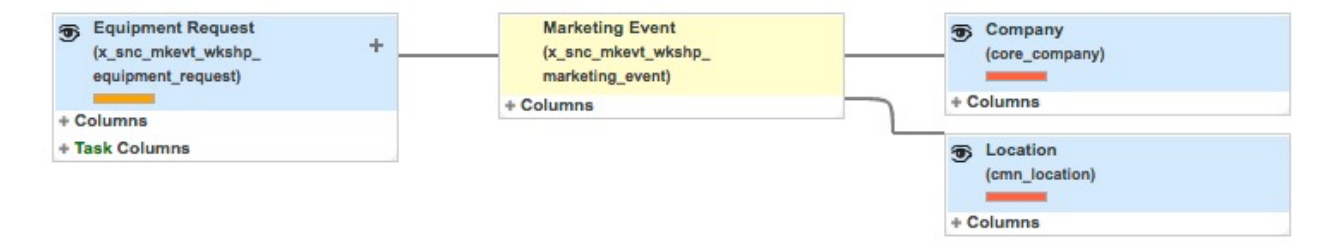

If you do not see the relationship as depicted above, it means that the reference field between the two tables is not properly set. Go back to step 4 in the previous section.

Use the schema map to drill down and look at the application's tables and fields. Notice that there are a few standard system fields added such as Sys ID and Updated. For the Equipment Request table, note the fields included from extending the Task table. The application now has two tables. In the next lab, you modify the user interface so that you can enter data into these tables.

## **Optimize the User Interface**

Users need to interact with the application to enter details about a marketing event or to request equipment. Fortunately, ServiceNow automatically generates most of the user interface (UI) features you need. By default, ServiceNow automatically provides a list view of all records in a table and a form to create new records. The current task is to customize the automatically generated UI.

This lab explains how to modify the user interface for users to interact with the application.

Lab 3 User Interface

#### Inspect what's been generated

When you create tables, lists and forms are generated as well.

- 1. Switch windows from Studio back to the main instance window and reload your browser
- 2. Type "marketing" into the Filter navigator

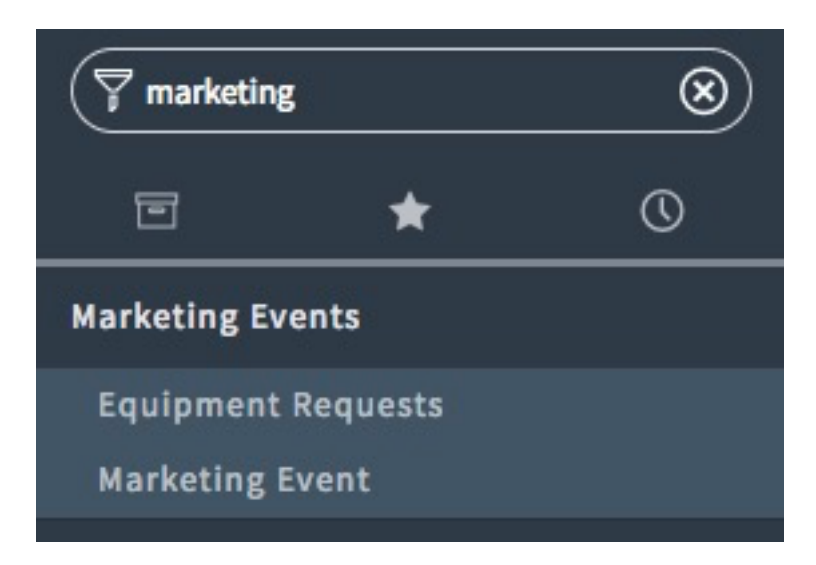

 Explore the Marketing Event and Equipment Requests. Make note of the values and behaviors when you select values on the Event Type field on Marketing Event and Type on Equipment Request.

You'll find that while a good start, the layout and order can be improved. In the next section, you will change the layouts to make the app easier to use.

#### Modify the Marketing Event List Layout

In this section, you change how the list columns are presented to users looking at marketing events.

- 1. Switch back to the Studio browser window and reload
- 2. Create New Application File and select Forms & UI > List Layout

| Create New Applica | tion File |              | ×                                    |
|--------------------|-----------|--------------|--------------------------------------|
| Q Filter           |           |              |                                      |
| Data Model         | (4)       | Forms & UI   | List Layout                          |
| Forms & UI         | (14)      | Form         | sys_ui_list                          |
| Server Development | (9)       | List Layout  | a list for a particular view or user |
| Client Development | (6)       | List Control |                                      |
| Access Control     | (2)       | Related List |                                      |

3. Select My Tables > Marketing Event and click Create

#### My Tables

Equipment Request [x\_snc\_mkevt\_wkshp\_equipment\_request]

Marketing Event [x\_snc\_mkevt\_wkshp\_marketing\_event]

4. Arrange the column headers by selecting a column and clicking the **Up** or **Down** arrow. Arrange the column headers in the following order: **Name, Event Type, Location, Budget, Sponsor**, **Start Date**, and **End Date**.

| Available                                                                                        | Selected                                                                      |  |
|--------------------------------------------------------------------------------------------------|-------------------------------------------------------------------------------|--|
| Created<br>Created by<br>Location [+]<br>Sponsor [+]<br>Tags<br>Updated<br>Updated by<br>Updates | Name<br>Event type<br>Location<br>Budget<br>Sponsor<br>Start date<br>End date |  |
|                                                                                                  | Cancel Save                                                                   |  |

5. Click Save. The list uses the new order of column headings.

#### Modify the Marketing Event Form

Now that the list is formatted better, turn your attention to the form layout.

- 1. If you see Marketing Event under Forms & UI > Forms, skip to step 4
- 2. Create New Application File and select Forms & UI > Form
- 3. Select My Tables > Marketing Event and click Create
- 4. Configure the form as follows by dragging the field from **Fields** list on the left and dropping them on the Marketing Event form, as specified below

| # Marketing Event [x_snc_mkevt_wkshp_ma | arketing_event] | 2 ~ |
|-----------------------------------------|-----------------|-----|
| II Name                                 | ii Location     |     |
| Event type                              | ii Start date   |     |
| Sponsor                                 | ii End date     |     |
| Budget                                  |                 |     |

5. When exploring the Marketing Event form, you may have noticed how the Event type field is a drop-down field containing no values. Remember that you made this into a **Choice** field. Hover your mouse over the **Event type** field and click the gear icon that appears

| II Event type  | ¢ 😣 |
|----------------|-----|
|                | 1 6 |
| Create choices |     |

- 6. Click the
- 7. Add the following values for event types: LUG, Major, Seminar, and Booth.

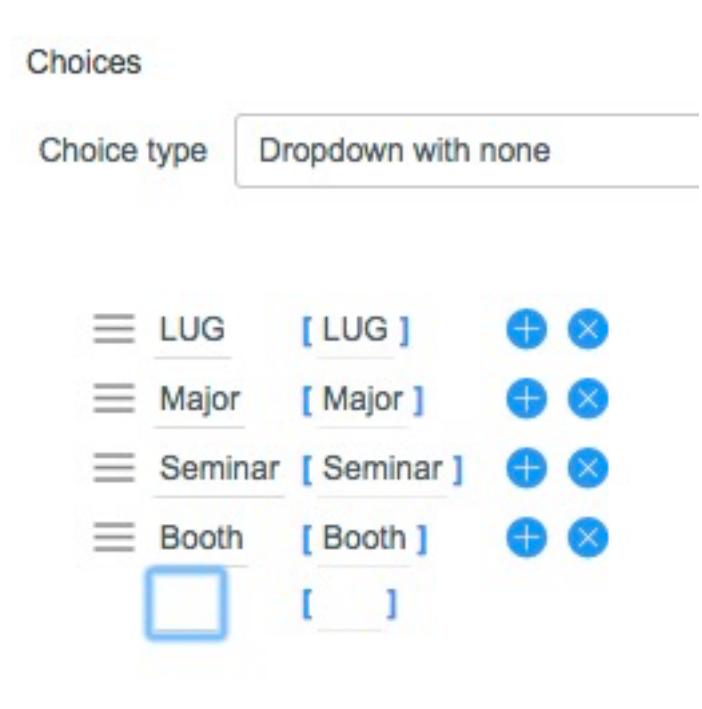

8. Close the Properties window

**Note**: Providing users with a choice list prevents data entry errors and typos that a free-form text field allows. A fixed list also prevents users from creating multiple variations of the same value.

9. Click Save when done.

#### **Modify the Equipment Request List Layout**

Now customize the Equipment Request list and form views following a similar process.

- 1. Create New Application File and select Forms & UI > List Layout
- 2. Select My Tables > Equipment Request and click Create
- 3. Since the Equipment Request table extends from the Task table, you will see a lot of fields in the available fields list and some fields from the Task table in the **Selected** list.
- Remove all the default fields in the Selected list by double-clicking on the field names. Alternatively, hold down the SHIFT key and select all these fields and then press the < (remove) button.

**Note**: You can safely remove fields from a list or form view. Removing fields with configuration does not change the actual table structure.

5. In the **Available** list, double-click on the **Type** field to add them to the Selected list.

| Available                                                                                                    | Selected         |
|----------------------------------------------------------------------------------------------------|------------------|
| Parent [+]<br>Reassignment count<br>SLA due<br>Tags<br>Time worked<br>Type [+]<br>Updated<br>Updated by<br>Updates<br>Upon approval<br>Upon reject<br>Urgency<br>User input<br>Watch list<br>Work notes<br>Work notes list | Ftge     ▶     ✓ |

6. Display in the Equipment List a field from the related Hardware Model table. To see fields from this related table, select the **Type** field from the **Available** fields list. ServiceNow displays tables in green text with a [+] next to the table name.

Click on

to show a list of the fields in the related table.

Available

| Equipment Request fields<br>.Type>Hardware Model fields |   |
|---------------------------------------------------------|---|
| Acquisition method                                      |   |
| Asset tracking strategy                                 |   |
| Barcode                                                 |   |
| Bundle                                                  | l |
| CMDB CI class                                           | ĩ |
| Catalog Item [+]                                        |   |
| Certified                                               |   |
| Class                                                   |   |
| Comments                                                |   |
| Cost                                                    |   |
| Created                                                 |   |
| Created by                                              |   |
| Depreciation [+]                                        |   |
| Description                                             |   |

7. Double-click the **Cost** field to add it to the Selected list.

| Selected          |                      |
|-------------------|----------------------|
| Type<br>Type.Cost | <ul> <li></li> </ul> |
|                   | Type       Type.Cost |

- 8. In the **Available** list, click **Equipment Request fields** to return to the fields directly on the Equipment Request table.
- 9. Add and order the Needed from, Needed until, and Marketing event.

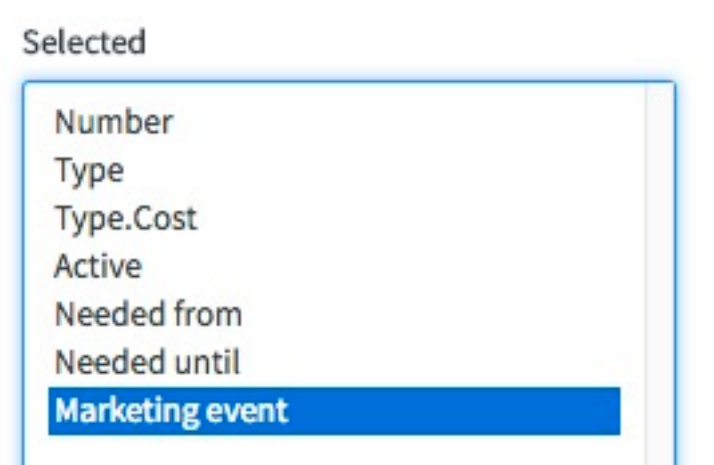

10. Click Save.

#### **Modify the Equipment Request Form**

Now configure the Equipment Request form.

- 1. If you see Equipment Request under Forms & UI > Forms, skip to step 4
- 2. Create New Application File and select Forms & UI > Form
- 3. Select My Tables > Equipment Request and click Create
- 4. Remove all the default fields in the form except **Number** and **Work notes** by selecting each field and then clicking the **X**.

| Equipment Request [x_snc > Default v | view Y                | Form Design                        | Undo Save                  |
|--------------------------------------|-----------------------|------------------------------------|----------------------------|
| Fields Field Types                   | Equipment Request [x_ | snc_mkevt_wkshp_equipment_request] | 2 🗸 🖨 🛇                    |
| Filter                               | ii Number             |                                    | Drag content, drop it here |
| Active     Activity due              | l                     |                                    | 1 ⊻ ⊕ ⊗                    |
| ii Actual end                        | II Work notes         |                                    |                            |

5. Configure the form as follows:

| Number          | ii Needed from  |       |
|-----------------|-----------------|-------|
| Туре            | ii Needed until |       |
| Marketing event |                 |       |
|                 |                 | 1 × 0 |

6. Click Save.

#### **Create a Reference Qualifier**

The form looks good. You can optimize the user experience even more by making reference lists more relevant. This reference list filtering can be done with a reference qualifier.

- 1. Open the Equipment Request table.
- 2. In the **Columns** section, scroll to **Type** and click on the column label.

|   | $\cup$ | 01010            | 53510         |
|---|--------|------------------|---------------|
| × | (j)    | Type             | <u>Refere</u> |
| + |        | Incort a now row |               |

Hint: it will be on the last page at the end

3. In the **Reference Specification** section, in the **Reference qual condition** field, set the filter condition to **Model categories contains Marketing** as shown below.

| ference Specification    | Choice List Specification     | Default Value        |          |       |           |   |        |   |   |
|--------------------------|-------------------------------|----------------------|----------|-------|-----------|---|--------|---|---|
| he Reference field spec  | ifies what table this field d | isplays values from. |          |       |           |   |        |   |   |
| * Reference              | Hardware Model                |                      |          |       |           |   |        |   | ۹ |
| Reference qual condition | Add Filter Condition          | Add "OR" Clause      |          |       |           |   |        |   |   |
|                          | Model categories              | •                    | contains | ¢   I | Marketing | Q | AND OR | × |   |

4. Click Update.

Now the application has two tables, forms to add new records, and lists to view all records. In the next lab, take your application for a spin!

## **Test Drive the Application**

This lab explains how to verify what you have done in the previous labs.

#### **Enter Marketing Events**

It is time to start enjoying the fruits of your labor. Add a few marketing event records.

1. Switch back to the main ServiceNow window and navigate to **Marketing Events > Events**.

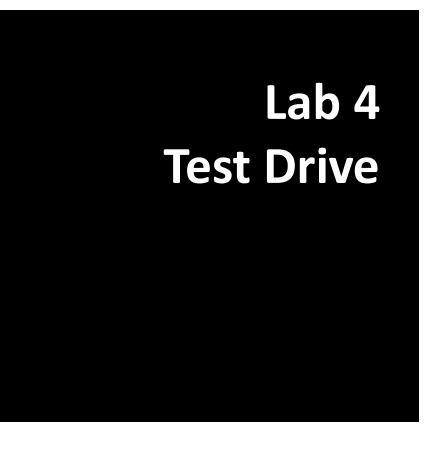

2. Create marketing event records using the following information.

| Name          | Туре | Sponsor                  | Budget    | Location                         | Start date | End date   |
|---------------|------|--------------------------|-----------|----------------------------------|------------|------------|
| San Diego LUG | LUG  | ACME<br>North<br>America | \$2000.00 | 815 E<br>Street, San<br>Diego,CA | 2017-05-15 | 2017-05-18 |
| London LUG    | LUG  | ACME UK                  | \$1000.00 | 3 Whitehall<br>Court,<br>London  | 2017-06-01 | 2017-06-02 |

|                     | Marketing | Events New    | Go to Name | Search                     |                 |                    | • • 1 t      | to 2 of 2 🕨 🕨 |
|---------------------|-----------|---------------|------------|----------------------------|-----------------|--------------------|--------------|---------------|
| $\sum_{\mathbf{p}}$ | All       |               |            |                            |                 |                    |              |               |
| <b>1</b>            | Q         | ■ Name ▲      | Event type |                            | <b>≡</b> Budget | ≡ Sponsor          | ≡ Start date | End date      |
|                     | (j)       | London LUG    | LUG        | 3 Whitehall Court, London  | \$1,000.00      | ACME UK            | 2017-06-01   | 2017-06-02    |
|                     | í         | San Diego LUG | LUG        | 815 E Street, San Diego,CA | \$2,000.00      | ACME North America | 2017-05-15   | 2017-05-18    |

Now add some corresponding equipment request records.

#### **Enter Equipment Requests**

- 1. Navigate to Marketing Events > Equipment Requests.
- 2. Create equipment request records using the following information.

| Туре                          | Marketing Event   | Needed from   | Needed Until              |          |
|-------------------------------|-------------------|---------------|---------------------------|----------|
| Sony Projector                | London LUG        | 2017-06-01    | 2017-06-02                |          |
| Sony Wireless<br>Microphone   | London LUG        | 2017-06-01    | 2017-06-02                |          |
| Sony Projector                | San Diego LUG     | 2017-05-15    | 2017-05-18                |          |
| Sony Wireless<br>Microphone   | San Diego LUG     | 2017-05-15    | 2017-05-18                |          |
| Equipment Requests New Search | for text 🔻 Search |               | <b>44 4</b> 1 to          | 4 of 4 🕨 |
| Y All<br>Ø Q ≡ Type           | ≡ Cost ≡ Active   | ■ Needed from | ■ Needed until ■ Marketin | ng event |

| (i)        | Sony Projector           | \$1,000.00      | true | 2017-06-01 | 2017-06-02 | London LUG    |
|------------|--------------------------|-----------------|------|------------|------------|---------------|
| (j)        | Sony Wireless Microphone | \$300.00        | true | 2017-06-01 | 2017-06-02 | London LUG    |
| <b>(i)</b> | Sony Projector           | \$1,000.00      | true | 2017-05-15 | 2017-05-18 | San Diego LUG |
| (i)        | Sony Wireless Microphone | <u>\$300.00</u> | true | 2017-05-15 | 2017-05-18 | San Diego LUG |

**Note:** You can sort by the column headings in the list view as well as edit any field by double clicking. Give it a try.

#### Add a Related List

Make one small enhancement to the application. When you look at a particular marketing event, you want to be able to see the equipment requested for that event on the same page. Since the Equipment Request table is related to Marketing Event table, you can do this easily.

- 1. Back in Studio, Create New Application File and select Forms & UI > Related List.
- 2. Select the Marketing Event table and click Create.
- 3. From the Available list, select Equipment Request->Marketing event and click

| Configuring related lists on Marketing Event form |                                             | Cancel | Save |
|---------------------------------------------------|---------------------------------------------|--------|------|
| Available<br>Attachments                          | Selected Equipment Request->Marketing event |        |      |

- 4. Click Save.
- Switch back to the main ServiceNow window and navigate to Marketing Events > Marketing Events
- 6. Click on the **London LUG** record. Notice that the related equipment requests for the event now show up in the same view.

| <      Market     Londor              | ing Event<br>n LUG           |                  |        |            |             | Ø 🗄 👓  | Update De   | lete 🛧 🗸 |
|---------------------------------------|------------------------------|------------------|--------|------------|-------------|--------|-------------|----------|
| Na                                    | me London LUG                |                  |        | Start date | 2017-06-01  |        | æ           |          |
| Event ty                              | ype LUG                      | ¢                |        | Budget     | \$ •        | 1,00   | 00.00       |          |
| Locat                                 | ion 3 Whitehall Court, Londo | on Q 🛈           |        | End date   | 2017-06-02  |        | æ           |          |
| Spon                                  | sor ACME UK                  | Q (j)            |        |            |             |        |             |          |
| Equipment                             | Requests New Search f        | for text 🔻 Searc | i      |            |             | •• • 1 | to 2 of 2   |          |
| <b>感</b> Q                            | ≡ Туре                       | <b>≡</b> Cost    | Active |            | leeded from | ≡ N    | eeded until |          |
| i ii                                  | Sony Projector               | \$1,000.0        | ) true | 2017       | -06-01      | 2017-  | -06-02      |          |
|                                       |                              |                  |        |            |             |        |             |          |
| · · · · · · · · · · · · · · · · · · · | Sony Wireless Microphone     | <u>\$300.00</u>  | true   | 2017       | 7-06-01     | 2017   | -06-02      |          |

You now have a functioning application hosted securely in the cloud. This is already a huge improvement over ad-hoc spreadsheet sharing. But you are not done with the application yet.

## **Extend the Data Model**

In this lab you will:

- Create a new attendee table and link it to the marketing event table
- Create two new fields in the marketing event table:
  - Expected number of attendees
  - o Actual registration

The process of creating a new table is the same as that outlined in **Create the Database Tables** lab.

#### **Create the Attendee Table**

1. In Studio, create a new table labeled Attendee with the following fields.

Lab 5 Data Model Extension

| Column label       | Туре                   | Reference                                                                                | Display |
|--------------------|------------------------|------------------------------------------------------------------------------------------|---------|
| First name         | String                 |                                                                                          | False   |
| Last name          | String                 |                                                                                          | True    |
| Email              | String                 |                                                                                          | False   |
| Phone              | Phone Number<br>(E164) |                                                                                          | False   |
| Marketing<br>event | Reference              | Marketing event<br>[x_ <your_scope_here>_marketing_events_event]<br/>*</your_scope_here> | False   |

\* Note: the scope prefix (x\_) on tables you create on your instance will vary from what you see in this guide.

| Attendee<br>Table |              | 0                   |                     |                 |                   |       |              |            |             |                    |
|-------------------|--------------|---------------------|---------------------|-----------------|-------------------|-------|--------------|------------|-------------|--------------------|
| E Tab             | ole<br>endee |                     |                     |                 |                   | P     | * 000        | Update     | Delete      | Delete All Records |
|                   | * Labe       | Attendee            |                     |                 | Application       | Marke | eting Events | ŝ          |             | 0                  |
|                   | * Nam        | e x_snc_mkevt_wkshp | o_attendee          |                 |                   |       |              |            |             |                    |
|                   |              |                     |                     |                 |                   |       |              |            |             |                    |
| Colum             | ns Contro    | Application Access  |                     |                 |                   |       |              |            |             |                    |
|                   | Table Colur  | nns New Search      | for text V Search   |                 |                   |       | 44 4         | 1          | to 11 of 11 |                    |
|                   | Dictionary   | / Entries           | John                |                 |                   |       |              |            |             |                    |
| <u>ين</u>         | Q            | ≡ Column label      | ≡ Туре              | Reference       | <b>≡</b> Max leng | gth   | <b>≡</b> Def | ault value | E           | Display            |
|                   | i            | Email               | String              |                 |                   |       | 40           |            | fals        | e                  |
| ×                 | (j           | First name          | String              |                 |                   |       | 40           |            | fals        | e                  |
| ×                 | i            | Last name           | String              |                 |                   |       | 40           |            | true        | 2                  |
| ×                 | i            | Marketing event     | Reference           | Marketing Event |                   |       | 32           |            | fals        | e                  |
| ×                 | i            | Phone               | Phone Number (E164) |                 |                   |       | 40           |            | fals        | e                  |
|                   | Ô            | Created by          | String              |                 |                   |       | 40           |            | fals        | e                  |

2. Click Submit.

#### Modify the Marketing Events Table

1. Add these fields to the Marketing Event table.

| Column label                   | Туре    | Display |
|--------------------------------|---------|---------|
| Number of attendees expected   | Integer | False   |
| Number of attendees registered | Integer | False   |

|   |   |   | (i) | Updated                        | Date/Time | 40 | false |
|---|---|---|-----|--------------------------------|-----------|----|-------|
| × | 1 | / |     | Number of attendees expected   | Integer   |    | false |
| × | 1 | 1 |     | Number of attendees registered | Integer   |    | false |
| + |   |   |     | Insert a new row               |           |    |       |

2. Click Update.

## Make Requests Through the Service Catalog

Service Catalog is a term that has its origins in IT Service Management. A Service Catalog is a representation of the Services offered to an organization by a service provider (IT) to their customers (the Business). Using the ServiceNow Service Automation Platform's built-in Service Catalog ensures that users have a single interface for all of their request-based needs without having to navigate multiple applications and interfaces. Multiple,

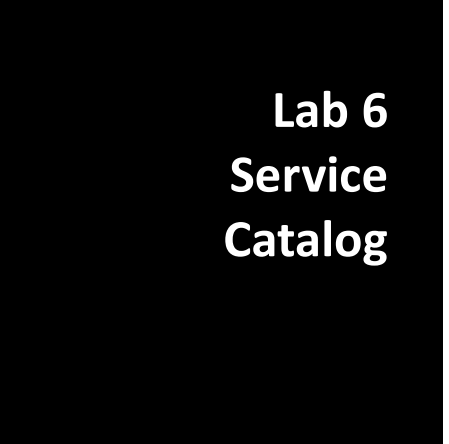

independent catalogs can be managed while still giving requesters a single entry point and interface.

service 😨 System Administrat Knowledge Service Catalog Requests 1 System Status Home > Service Catalog Search Q Book Pro with Retina display Now with the Force Touch trackpad Popular Items Categories 0 Can We Help You? Apple iPad 3 Hardware 13 Apple iPad 3 . 0 Office Peripherals 27 View Details \$600.00 2 **Ouick Links** 17 Software https://mktocalg6.service-now.com/sp?id=

Here is a sample Service Catalog.

This lab explains how to create a Service Catalog for marketing event requests.

To implement the request, you create a Record Producer. A Record Producer creates an input form within the service catalog to capture requests and then uses the request data to create a new record in a

destination table. For this exercise, you want a Record Producer that creates new records in the Marketing Event table when someone uses the Service Catalog to request a new event.

#### **Create a Record Producer**

- 1. In **Studio**, open the **Marketing Event** table definition.
- 2. In the Related Links, click Add to Service Catalog.

| Related Links      |                                                   |
|--------------------|---------------------------------------------------|
| Design Form        |                                                   |
| Layout Form        |                                                   |
| Select fields from | this table to create a new Servic<br>Catalog item |
| Show Schema Ma     | ар                                                |
| Add to Service Ca  | atalog                                            |
| Explore REST API   |                                                   |
| Track in Update S  | Sets                                              |

3. Fill in the Record Producer form with the following values:

| In this field     | Enter                                    |
|-------------------|------------------------------------------|
| Name              | Request Marketing Event                  |
| Short Description | Request a marketing event in your region |
| Category          | Departmental Services                    |

4. Add fields to the record producer by moving fields from the **Available** side to the **Selected** side in the order they are shown below.

| Name:                                                                                                    | Request Marketing Event      |                                                                                                 |                 |  |
|----------------------------------------------------------------------------------------------------|------------------------------|-------------------------------------------------------------------------------------------------|-----------------|--|
| Short description:                                                                                              | Request a marketing event in |                                                                                                 |                 |  |
| Category:                                                                                                    | Departmental Services        | QÛ                                                                                              |                 |  |
| Available                                                                                                    |                              | Selected                                                                                        |                 |  |
| Location [+]<br>Number of attendees registe<br>Sponsor [+]<br>Tags<br>- container_start - <br>- container_end - | ered                         | Name<br>Event type<br>Start date<br>End date<br>Location<br>Sponsor<br>Number of atte<br>Budget | endees expected |  |

5. Click Save and Open.

#### **Verify Results**

Now that you created the variables, the Record Producer displays fields for users to fill out.

1. Click the **Preview Item** link. This provides a preview of record producer.
| < Record Pro<br>Request Ma | oducer<br>arketing Event       |              | 🖉 👬 👓 Updat      | ce Copy Delete |
|----------------------------|--------------------------------|--------------|------------------|----------------|
| Name                       | Request Marketing Event        | Application  | Marketing Events | 0              |
| * Table name               | Marketing Event [x_snc_mkevt v | Active       | $\checkmark$     |                |
| Model                      | Q.                             | Preview link | Preview Item     |                |

- 2. Test it out. Enter some data and click **Submit**. You are redirected to the newly created record.
- 3. Close the pop-up window.
- 4. Next try it from the Service Portal. In the main window, navigate to Service Portal > Service Portal Home.
- 5. Navigate to **Order Something > Departmental Services**.
- 6. Now select the **Request Marketing Event** service from the catalog. Add an entry.

| Home > Service Catalog > Departmental Services > Request Marketing Event | Search |   | (        |
|--------------------------------------------------------------------------|--------|---|----------|
| Request Marketing Event                                                  |        |   |          |
| Request a marketing event in your region                                 |        |   |          |
| Name                                                                     |        |   |          |
| Trade Show                                                               |        |   | <b>A</b> |
| Event type                                                               |        |   |          |
| Booth                                                                    |        |   | •        |
| Start date                                                               |        |   |          |
| 2017-06-05                                                               |        |   |          |
| End date                                                                 |        |   |          |
| 2017-06-07                                                               |        |   |          |
| Location                                                                 |        |   |          |
| Seattle                                                                  |        | × | *        |
| Sponsor                                                                  |        |   |          |
| ACME Americas                                                            |        | × | v        |

- 7. Click **Submit**.
- 8. Verify that is has been added by switching back to the main window and navigating to **Marketing Events > Events**.

**Congratulations**! You created a new Service Catalog item for users to submit Marketing Event requests.

# **Automate with Workflows** and Approvals

Too often business processes are implemented by a combination of email, ad-hoc conversations and other inefficient, manual methods. Workflows can automate this, resulting in increased efficiency and reduced errors.

### Start the Workflow

In this section, create the workflow container.

- 1. In Studio, Create New Application File and select Workflow > Workflow. A new browser window opens with the workflow editor.
- 2. In the Name field, type Marketing Event Equipment Request.
- 3. In the Table field, select Equipment Request.
- 4. You want the workflow to run only for active requests. Set the **Condition** to **Active is true**.

| Run the workflov     Pup if po other w | : Workflow(s) start in succession according to the Orde                | me an inserted record matches the condition.                     |
|----------------------------------------|------------------------------------------------------------------------|------------------------------------------------------------------|
| · Bun if no other w                    |                                                                        |                                                                  |
| <ul> <li>Runnino otner w</li> </ul>    | orkflows matched yet: The workflow starts when a reco                  | condition, only if no other workflows are running on the record. |
| <ul> <li>None: The workfl</li> </ul>   | ow does not start unless it is triggered by a subflow or               |                                                                  |
|                                        |                                                                        |                                                                  |
|                                        |                                                                        |                                                                  |
|                                        |                                                                        |                                                                  |
| f condition matches                    | Run the workflow                                                       |                                                                  |
| f condition matches                    | Run the workflow                                                       |                                                                  |
| f condition matches<br>Condition       | Run the workflow     \$       Add Filter Condition     Add "OR" Clause |                                                                  |

5. Click Submit. An empty workflow is shown. On the right, in the Core tab, is the palette of tasks and other activities you can add to the workflow.

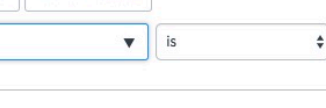

Lab 7

Workflow

### Add an If Activity

In this section, you add an activity to check if approval is required based on the equipment cost.

1. In the **Core** tab, expand the **Conditions** folder. Drag the **If** activity between the **Begin** and **End** activities. The connecting line will turn blue. Drop it there.

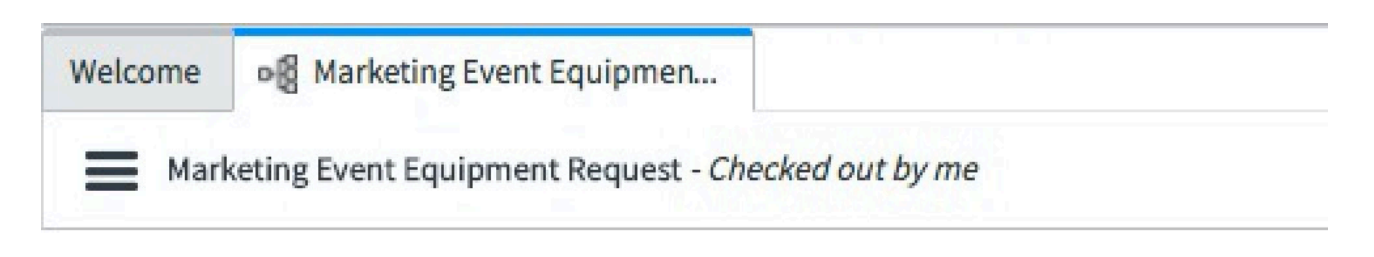

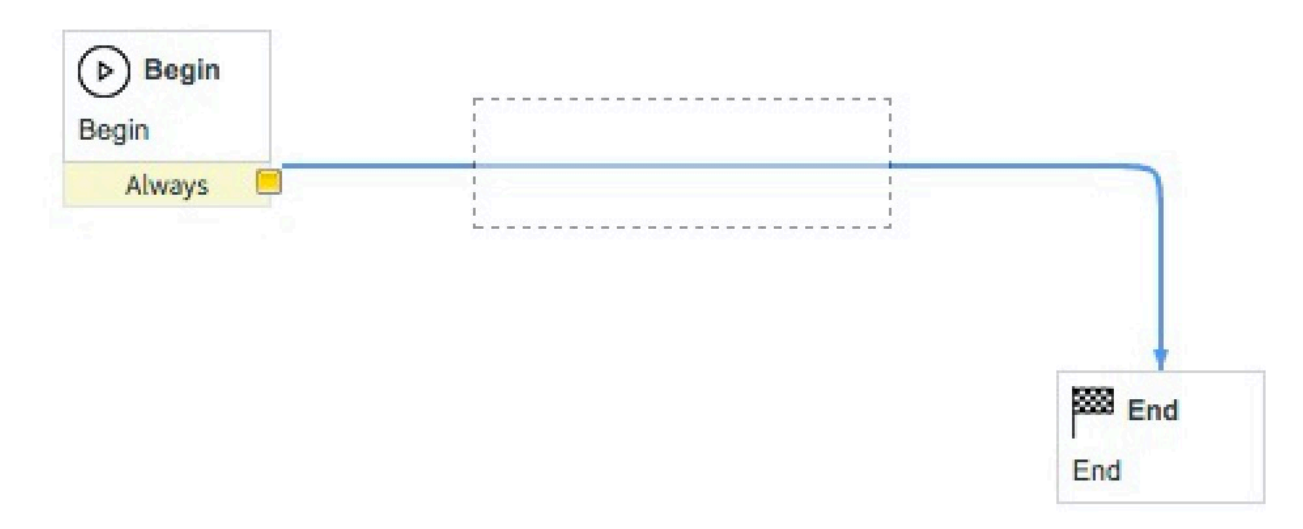

2. In the New Activity: If dialog Name field, enter Over \$500?.

3. For the **Condition**, you will use the **Cost** field from the related **Hardware Model** table. To access the fields on the related table, from the **field** list, select **Show Related Fields**.

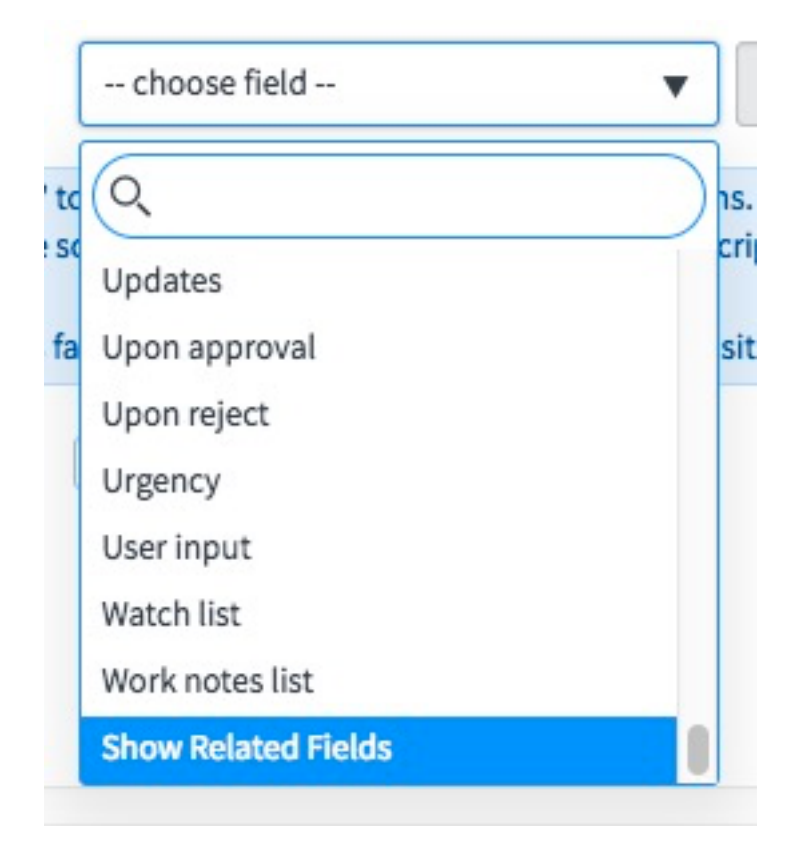

- 4. Select **Type** → **Hardware Model fields**.
- 5. Select Cost.
- 6. Complete the condition to read **Cost greater than 500 USD**. The completed form is shown below.

| Name     | Over \$500           |                 |   |  | à |   |
|----------|----------------------|-----------------|---|--|---|---|
| Stage ?  |                      |                 |   |  | Q |   |
| ditions  |                      |                 |   |  |   | ` |
|          |                      |                 |   |  |   |   |
| Conditio | Add Filter Condition | Add "OR" Clause | ] |  |   |   |

7. Click Submit.

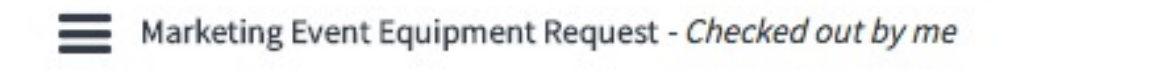

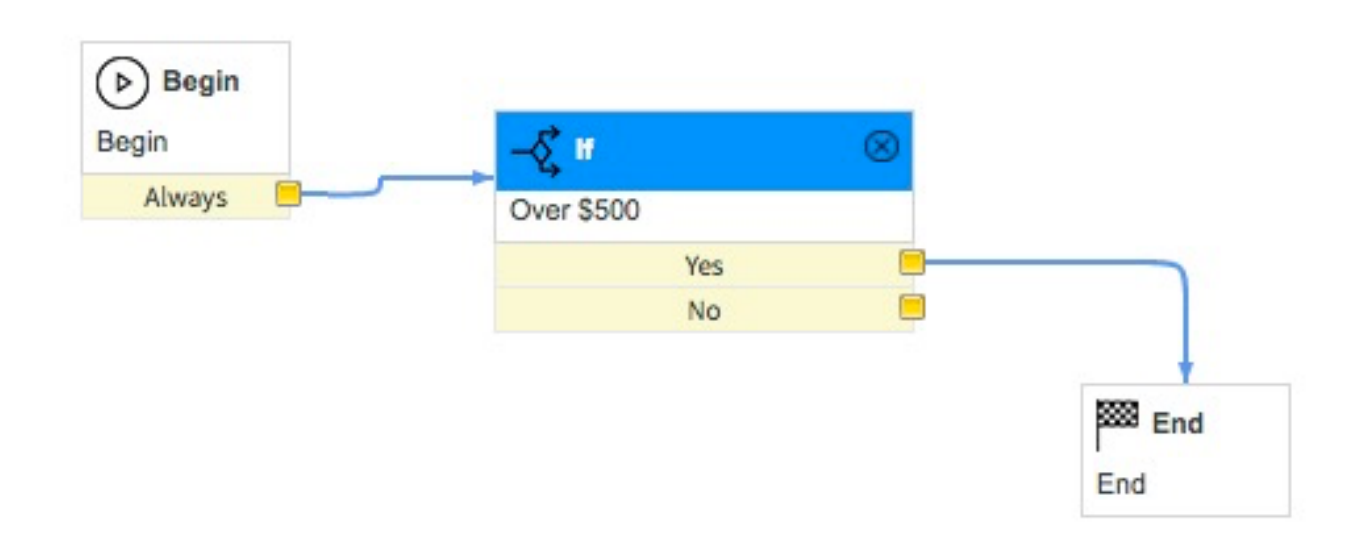

### Add an Approval - User Activity

You want to track the status of the workflow in a field on the record itself so that the user who submitted the request can quickly know whether their request was approved or not. For this you use a field from the task table called Approval (remember that Equipment extends Task so you have access to all the fields in the task table). The Approval field can have four possible values as shown below—this works nicely for what you want to do.

- Not Yet Requested
- Requested
- Approved
- Rejected

In this section, you add manager approval.

 To prepare for the workflow for the new activity, click the line that connects the If activity and the End activity. Press Delete. Do the same for the line between Begin and If. Move the End activity down and to the right.

| Begin       Always | -\$ If<br>Over \$500? | 8 |
|--------------------|-----------------------|---|
|                    | Yes                   |   |
|                    | No                    |   |

| End End |  |
|---------|--|
| End     |  |

- 2. In the **Core** tab, expand the **Approvals** folder. Drag and drop the **Approval-User** activity to the right of the **If** activity.
- 3. In the New Activity: Approval User dialog, in the Name field, type Manager Approval.
- 4. You can send the request to the requester's department manager. Click on hext to **Users.**

- 5. Click
- 6. In the **Select fields for the list** dialog, expand **Opened by**, expand **Department**, and click **Department head**.

| Select fields for the list | × |
|----------------------------|---|
| 🛨 🛅 Location               |   |
| 🛨 🗁 Marketing event        |   |
| Opened by                  |   |
| 🕀 🛅 Building               |   |
| 🛨 🛅 Company                |   |
| 🛨 🔂 Cost center            |   |
| 🕀 🗁 Default perspective    |   |
| Department                 |   |
| 🛨 🚰 Company                |   |
| 🗉 📴 Cost center            |   |
| 🛨 🛅 Department head        |   |
| 🛨 🚰 Parent                 |   |
| 🛨 📴 Primary contact        |   |
| 🕀 🛅 Domain                 |   |
|                            |   |
| F CaLocation               |   |

7. Click . You should see the variable **\${opened\_by.department.dept\_head}** in the **Users** field.

| Users | ₿       | 22     |                        |
|-------|---------|--------|------------------------|
|       | \${oper | ned_by | .department.dept_head} |

8. Click Submit.

### **Add Set Values**

Now update the approval values as the request moves through the workflow

- 1. Expand the Utilities folder. Drag and drop the Set Values activity between Begin and If.
- 2. In the Name field, type Set Requested.
- 3. In the Values section, set Approval to Requested.

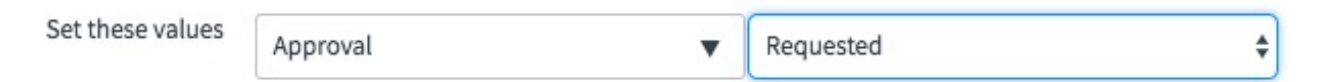

4. Click **Submit**. The workflow should now look like the example.

| Always 📃 | X= Set Values<br>Set Requested | $\otimes$ | -0 If | $\otimes$ | Approval - User  | 8 |
|----------|--------------------------------|-----------|-------|-----------|------------------|---|
|          |                                |           | Vor   |           | Manager Approval |   |
|          | Always                         | -         | No    | -         | Approved         |   |
|          |                                |           |       |           | Rejected         |   |
|          |                                |           |       |           |                  |   |
|          |                                |           |       |           |                  |   |
|          |                                |           |       |           |                  |   |
|          |                                |           |       |           |                  |   |
|          |                                |           |       |           |                  |   |
|          |                                |           |       |           |                  |   |
|          |                                |           |       |           | End              | 1 |

5. Add two more **Set Values** activities, one setting **Approval** to **Approved** and another setting **Approval** to **Rejected**.

#### Add a Notification Activity

It would be nice for the requester to be notified if the request is rejected. Use a Notification activity for requester notification.

- 1. In the **Core** tab, expand the **Notifications** folder, drag the **Notification** activity to the canvas and drop it above the **End** activity.
- 2. In the New Activity: Notification dialog, in the Name field, type Rejection.
- 3. Unlock the **To** field. Using the **Select fields dialog box** as you did before, select **Opened by**.

- 4. In the Subject field, type Your equipment request was not approved.
- 5. In the Message field, type Your request for \${type} was not approved. Try submitting a request for less expensive equipment.

| ~                                                  |
|----------------------------------------------------|
| lue of a field in the message body,<br>d you want. |
|                                                    |
| iables:                                            |
| lds                                                |
| va<br>iel                                          |

6. Click **Submit**. Your workflow should look like the example.

| Always 📃 | X= Set Values<br>Set Requested | $\otimes$ | - ( If<br>Over \$500? | $\otimes$ | Approval - User<br>Manager Approval   | X= Set Values | Ø |
|----------|--------------------------------|-----------|-----------------------|-----------|---------------------------------------|---------------|---|
|          | Always                         |           | Yes                   |           | Approved                              | Set Approved  | 0 |
|          |                                |           | NO                    |           | Rejected                              | Always        |   |
|          |                                |           |                       |           |                                       |               |   |
|          |                                |           |                       |           |                                       |               |   |
|          |                                |           |                       |           |                                       | V-            | 0 |
|          |                                |           |                       |           |                                       | Set Rejected  | Ø |
|          |                                |           |                       |           |                                       | Always        |   |
|          |                                |           |                       |           |                                       |               |   |
|          |                                |           |                       |           |                                       |               |   |
|          |                                |           |                       |           | Notification                          | $\otimes$     |   |
|          |                                |           |                       |           | Notification<br>Rejection             | 8             |   |
|          |                                |           |                       |           | C Notification<br>Rejection<br>Always | ⊗             |   |
|          |                                |           |                       |           | Notification<br>Rejection<br>Always   | 8             |   |

#### **Connect the Activities**

Begin

Now that all of the activities are in place, connect activity results to the appropriate next step in the process.

1. To connect activities, drag the square next to the activity result to the target activity. Alternatively, you can right-click on the activity result and select **Link to...** to use a dialog to make the connections. Use this table to make the connections:

| From activity   | Drag result | To activity     |
|-----------------|-------------|-----------------|
| Begin           | Always      | Set Requested   |
| Set Requested   | Always      | If              |
| If              | Yes         | Approval - User |
| lf              | No          | Set Approved    |
| Approval – User | Approved    | Set Approved    |
| Approval – User | Rejected    | Set Rejected    |
| Set Approved    | Always      | End             |
| Set Rejected    | Always      | Notification    |
| Notification    | Always      | End             |

2. Rearrange the activities to make the process flow more readable.

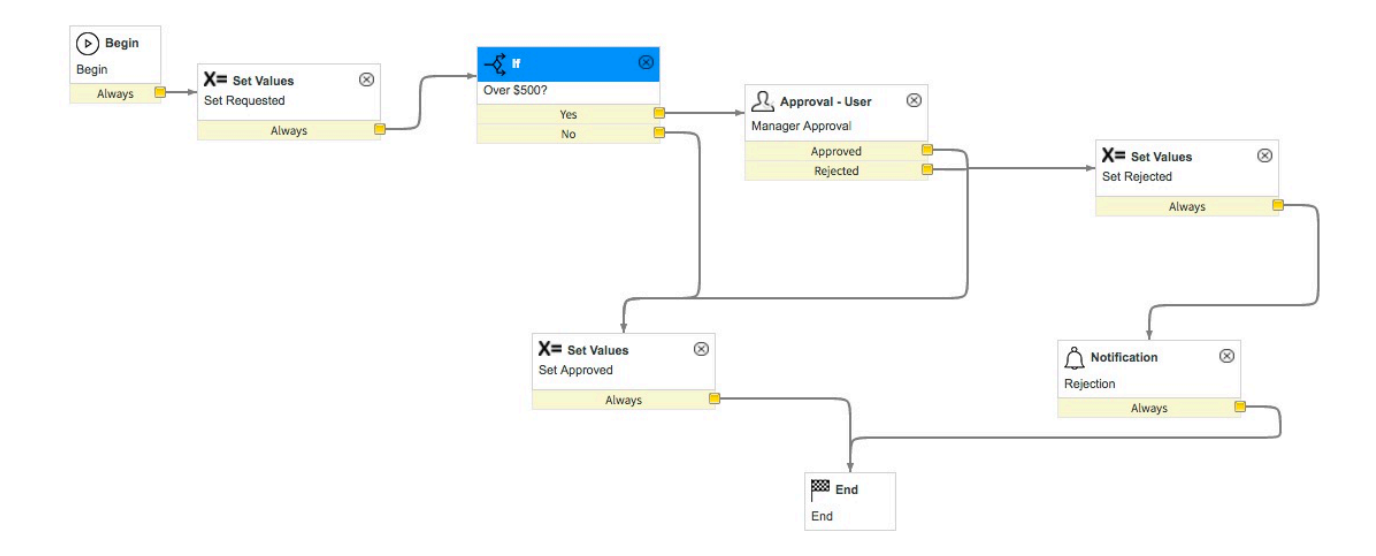

#### Publish and Test the Workflow

The workflow is complete and ready to be activated. In this section, you will publish the workflow.

1. In the Workflow Actions menu, select Publish. The status at top should now show Published.

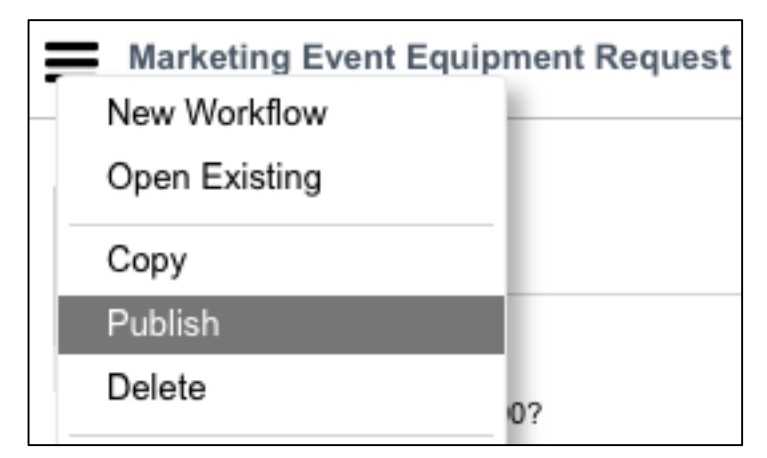

2. Before you test the workflow, make a simple addition to the Equipment list view. In Studio, open Forms & UI > List Layouts > Equipment Request

3. Configure the Equipment Requests list view and add the Approval field.

Selected

| Number          |  |
|-----------------|--|
| Туре            |  |
| Type.Cost       |  |
| Active          |  |
| Needed from     |  |
| Needed until    |  |
| Marketing event |  |
| Approval        |  |

4. Now test the approval process. In the main application window, enter a new equipment request for an equipment **Type** that costs more than **\$500** (see sample below) and click **Submit**.

| K Equipment F<br>Sony Project | Request<br>tor   |                  | P 👬 👓 Follow | V Vpdate Delete |
|-------------------------------|------------------|------------------|--------------|-----------------|
| Number                        | ERQ0001005       | Needed from      | 2017-06-05   | æ               |
| Туре                          | Sony Projector Q | (i) Needed until | 2017-06-06   | æ               |
| Marketing event               | Trade Show Q     | $\bigcirc$       |              |                 |
| Update Delete                 |                  |                  |              |                 |

5. To see if someone got the approval request, you first need to log in as Natasha Ingram who part of the approval chain. As a System Administrator, you can impersonate other users in the system. Click your username in the banner area select **Impersonate User** 

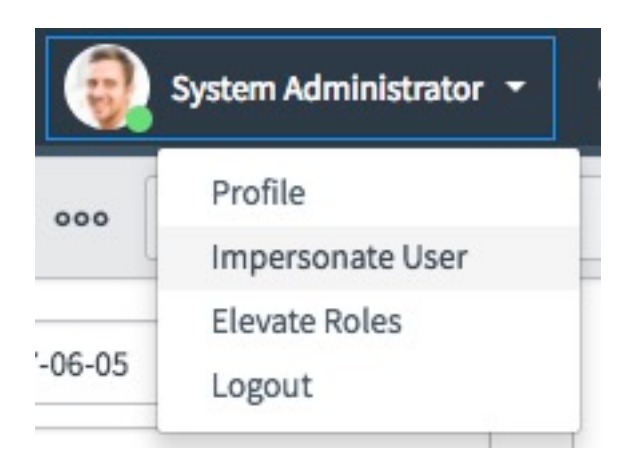

6. In the dialog that appears search for Natasha Ingram.

| Impersonate User                 | × |
|----------------------------------|---|
| Search for user                  | • |
| Q natasha                        |   |
| Natasha Ingram<br>natasha.ingram |   |

You should now be impersonating Natasha Ingram.

6. Navigate to **Self-Service > My Approvals**. A list view of all the approval requests appears.

|       | Approvals   | Go to          | State     | •  | Search         |                       |
|-------|-------------|----------------|-----------|----|----------------|-----------------------|
| P     | All > Appro | over = Nata    | sha Ingra | am |                |                       |
| ক্ট্য | Q           | <b>≡</b> State |           |    | ■ Approver     | $\equiv$ Approval for |
|       |             | Reque          | sted      |    | Natasha Ingram | FR00001005            |

Click the **Requested** link for the recently submitted request.

- 7. Click **Approve**.
- 8. Now go back to the role of System Administrator. Click **Natasha Ingram in the banner** again, **Impersonate User** and click **System Administrator**.

9. Navigate to **Marketing Events > Equipment Requests**. The recently approved item should appear with the status **Approved**.

|          | Equipmen | t Requests New | Go to Number 🔻           | Search        |        | ]           |                | <b>44 4</b> 1 t | o 5 of 5 🕨 🕨      |
|----------|----------|----------------|--------------------------|---------------|--------|-------------|----------------|-----------------|-------------------|
|          | All      |                |                          |               |        |             |                |                 |                   |
| <b>1</b> | Q        | Number 🔺       | ≡ Туре                   | <b>≡</b> Cost | Active | Needed from | E Needed until | Marketing event | ■ Approval        |
|          | í        | ERQ0001001     | Sony Projector           | \$1,000.00    | true   | 2017-06-01  | 2017-06-02     | London LUG      | Not Yet Requested |
|          | (j)      | ERQ0001002     | Sony Wireless Microphone | \$300.00      | true   | 2017-06-01  | 2017-06-02     | London LUG      | Not Yet Requested |
|          | í        | ERQ0001003     | Sony Projector           | \$1,000.00    | true   | 2017-05-15  | 2017-05-18     | San Diego LUG   | Not Yet Requested |
|          | (i)      | ERQ0001004     | Sony Wireless Microphone | \$300.00      | true   | 2017-05-15  | 2017-05-18     | San Diego LUG   | Not Yet Requested |
|          | í        | ERQ0001005     | Sony Projector           | \$1,000.00    | true   | 2017-06-05  | 2017-06-06     | Trade Show      | Approved          |

Notice that in this example you can change the approval field status directly. Though this may be fine in this example, in a real world scenario you may want to make this field read only for the user who submits the request.

Workflows and approvals are extremely powerful features. With the ServiceNow Service Automation Platform this functionality is easily accessible by your applications.

# **Secure the Application**

Security is an important and multifaceted topic. The ServiceNow Service Automation Platform provides a variety of administrative controls and a fine-grained application security model to secure your applications.

The diagram below depicts one way to think about the security of the applications and some of the platform capabilities provided to address security requirements. At the bottom are the controls that are mandated by your company's security policies. On top of that may be industry-specific requirements and best practices.

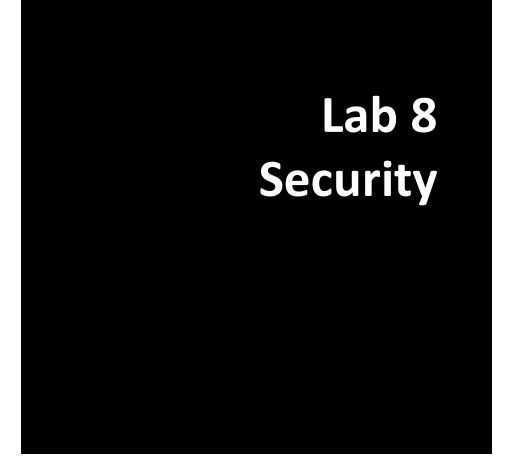

These two layers may be common across multiple applications. Finally, there is application-specific security that controls access to an individual application.

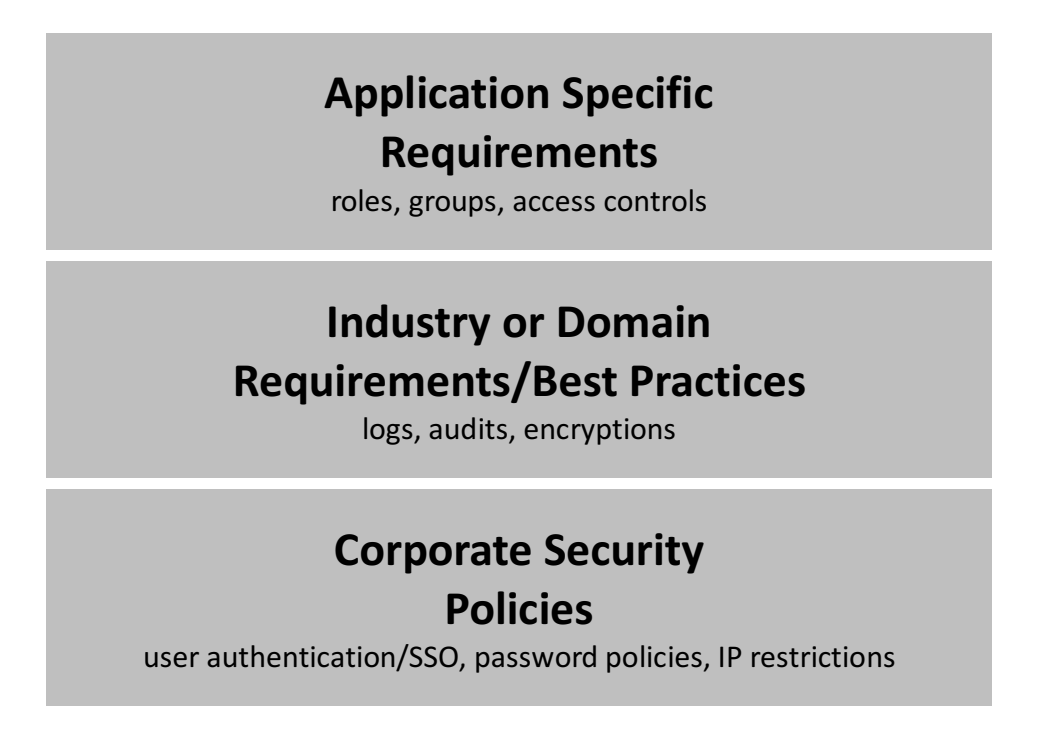

The platform security capabilities should not be looked at in isolation but should be used together to secure the application in an optimal fashion. In this tutorial, we defer security to a later lab. As a best practice, you should understand the security requirements for your applications and incorporate them into earlier stages of the implementation cycle.

In this lab you look at two of the capabilities provided by the ServiceNow platform to secure your applications — roles and access control lists.

A role is a category that can be assigned to a user and can be granted access to particular parts of the system—in this case the marketing events application. When you created the application (in lab 1), it conveniently created a new role ( $x_<YOUR_SCOPE_HERE>$ .user) that you can assign to users that need access to this application.

#### **Test Default Application Role**

Review the impact of having and not having the **x\_<YOUR\_SCOPE\_HERE>.user** role.

- 1. To test the current application security, **impersonate** Beth Anglin who does not have this role. If you trying to navigate to the **Marketing Events** application, it should not be visible.
- 2. Go to the **System Administrator** role to give Beth Anglin the role **x\_<YOUR\_SCOPE\_HERE>.user**.
- 3. In the main window, navigate **System Security > Users and Groups > Users** and open the user record for **Beth Anglin**.

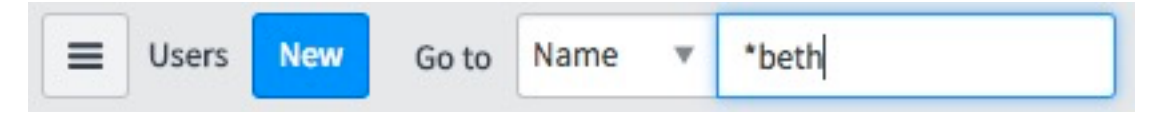

4. In the **Roles** section, click **Edit**.

5. In the form, search for x\_<YOUR\_SCOPE\_HERE>.user and add it to the Roles List. Click Save.

| Collection | Roles List                                     |
|------------|------------------------------------------------|
| Q x_       | Beth Anglin                                    |
| None       | asset<br>catalog<br>catalog_admin<br>itil<br>★ |
|            | Cancel Save                                    |
| Name >     | _snc_mkevt_wkshp.user                          |

- 6. Impersonate Beth again and navigate to Marketing Events. The application should appear.
- 7. After you confirm this, return to the **System Administrator** role to continue the lab.

#### **Understand Access Control Lists (ACLs)**

Defining a role gives visibility to the application only to users with that role. However, you may want to further restrict what a particular role or user is allowed to do. Access Control Lists is one of the mechanisms provided to restrict access at a fine level of granularity. Though we do not cover ACLs in this lab, it is an important concept to be aware of to secure your applications.

# **Enforce Business Rules**

You have built a fairly sophisticated system so far without having to write a single line of code. This is by design. The ServiceNow Platform is designed to help you build your application declaratively, with mouse clicks. However, there may be instances in which the declarative features are not sufficient. In such cases, you can choose to write code. Almost all ServiceNow platform capabilities (including workflow, security, UI, and database) can be customized with JavaScript code. Lab 9 Business Rules

This lab explores Business Rules, one of the more common

scenarios that can benefit from custom code. Business Rules can be made to execute before or after a database operation like insert, update or delete. If you are familiar with relational database triggers, you will notice the similarity - Business Rules are indeed similar to triggers in relational databases.

You will write a Business Rule to calculate the number of attendees and update the registered attendee field on the marketing event table. This is a simple rule for illustrative purposes. Code written for the real world can be as complex as you wish.

#### **Create a Business Rule**

- 1. In Studio, Create New Application File and select Server Development > Business Rule
- 2. Fill out as shown below.

| In this field | Enter                                              |
|---------------|----------------------------------------------------|
| Name          | Update attendee count                              |
| Table         | Attendee [x_ <b>YOUR_SCOPE_HERE&gt;</b> _attendee] |
| Advanced      | Checked                                            |
| When          | After                                              |
| Insert        | Checked                                            |

| siness rule is a se<br>rm fields when th              | rver-side script that runs when<br>e specified conditions are met. | a record is displayed, ins<br>More Info | serted, deleted, or when a table                               | is queried. Use business ru | les to automatic  | ally chan | ige valu |
|-------------------------------------------------------|--------------------------------------------------------------------|-----------------------------------------|----------------------------------------------------------------|-----------------------------|-------------------|-----------|----------|
| Name                                                  | Update attendee count                                              | ±                                       | Application                                                    | Marketing Events            |                   | 0         |          |
| Table                                                 | Attendee [x_snc_mkevt_wks                                          | shp 🔻                                   | Active                                                         | $\checkmark$                |                   |           |          |
|                                                       |                                                                    |                                         |                                                                |                             |                   |           |          |
| 1 to run Action                                       | s Advanced                                                         |                                         | Advanced                                                       |                             |                   |           |          |
| n to run Action                                       | Advanced                                                           | sert or Update. Use Filter              | Advanced<br>Conditions to specify under wh                     | ich conditions the busines  | s rule should run |           |          |
| n to run Action<br>ccify whether the<br>When          | Advanced                                                           | sert or Update. Use Filter              | Advanced<br>Conditions to specify under wh                     | ich conditions the busines  | s rule should run | L         |          |
| n to run Action<br>ecify whether the<br>When<br>Order | Advanced                                                           | sert or Update. Use Filter              | Advanced<br>Conditions to specify under wh<br>Insert<br>Update | ich conditions the busines  | s rule should run | l.        |          |

3. In the **Script** field, type the following code (also found in **Lab 9/Step3\_BusinessRule.js.txt**) where the comment "// Add your code here" appears. And remember to match the table name in the first line to your application

Note: current refers to the Attendee record in the current insert transaction. marketing\_event is a field on the current record. number\_of\_attendees\_registered refers to the field Number of attendees registered on the Marketing Event table.

```
var event = new GlideRecord('x_YOUR_SCOPE_HERE>_event');
event.get(current.marketing_event.sys_id);
event.number_of_attendees_registered =
event.number_of_attendees_registered+1;
event.update();
```

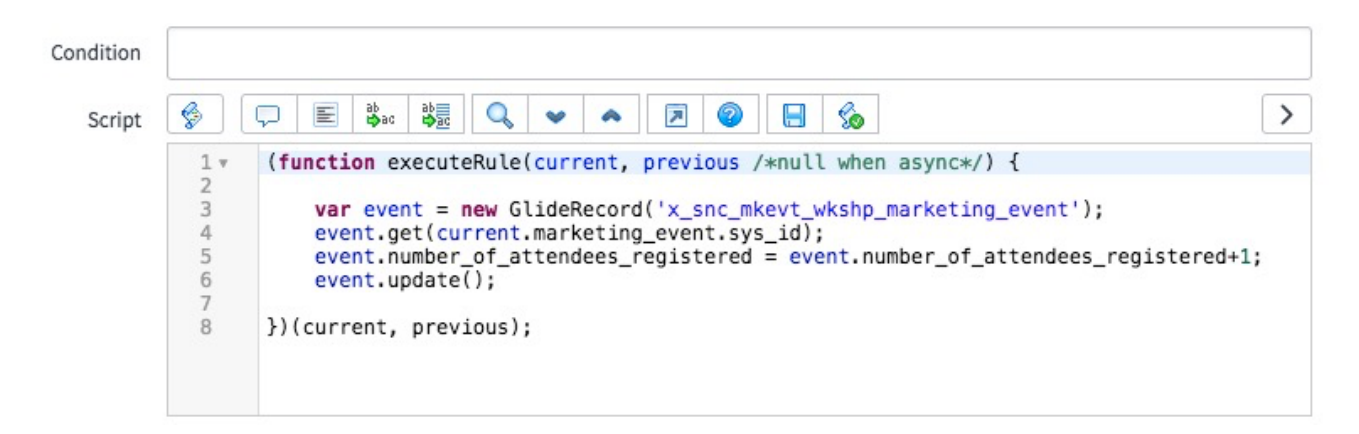

- 4. Click Submit.
- 5. Just as we did for **Equipment Requests** earlier, add a **Related List** to the **Marketing Event** table, this time adding **Attendee**.
- 6. Test by adding a few attendees for any of the events. The current registration count in the **Number of attendees registered** should reflect the inserts.

The ServiceNow Platform enables you to build most of the functionality that you need with clicks. However as an application creator you never have to worry about hitting a wall or limitation of the platform— you can always customize with code when needed. In this lab, you looked at Business Rules that execute when a database operation occurs. Code-based customization is also an available option for hundreds of other platform capabilities such as UI, security and workflows.

# **Enhance the User Experience**

We've already seen how defining a table also creates lists and forms for the user to interact with data in the table. Using Service Portal, we can quickly assemble those components into a responsive and mobile-friendly user experience.

#### **Create a Page**

- In the main application window, navigate to Service Portal > Pages and click New.
- 2. Fill out the form as shown below.

Lab 10 Service Portal Basics

| In this field | Enter                      |
|---------------|----------------------------|
| Title         | Marketing Event Management |
| ID            | marketing_event_mgmt       |

3. Click on the page menu and select Save.

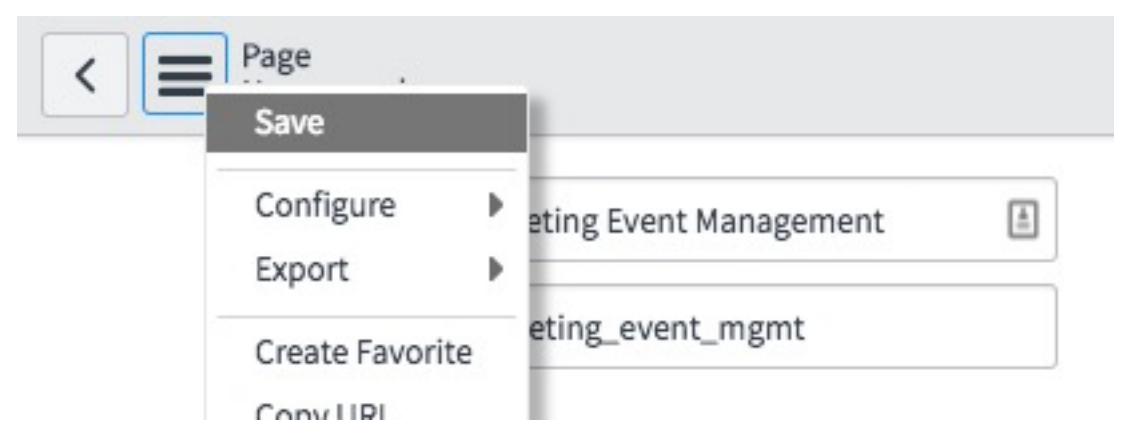

4. Under Related Links, select Open in Designer.

Related Links Open in Designer -Open in Page Editor -

This opens the Service Portal Designer in a new window

| Service Portal I | Designer 🖽 sp | Edit | Preview | Edit Portal Properties | Edit Page Properties |
|------------------|---------------|------|---------|------------------------|----------------------|
| Widgets Pages    |               |      |         |                        |                      |
| Filter Widget    |               |      |         |                        |                      |
| Layouts          |               |      |         |                        |                      |
| II Container     |               |      |         |                        |                      |
| 12               |               |      |         |                        |                      |
| 6 6              |               |      |         |                        |                      |
| ≣ 3 9            |               |      |         |                        |                      |
| <b>≣</b> 9 3     |               |      |         |                        |                      |
| ≣ 3 6 3          |               |      |         |                        |                      |
| ≣ 4 4 4          |               |      |         |                        |                      |
| ≣ 3 3 3 3        |               |      |         |                        |                      |
| ii 2 2 2 2 2 2 2 |               |      |         |                        |                      |
| Widgets          |               |      |         |                        |                      |
| II Approval Info |               |      |         |                        |                      |
| Approval Record  |               |      |         |                        |                      |

- 5. From the Layouts section, drag a Container to the page canvas.
- 6. Drag a **3/9** layout into the container.
- 7. From the Widgets section, drag a Simple List into the left content block
- 8. In the **Simple List** widget, click the **C** to edit the widget's properties

| mple List | Simple List         | Ū, | Ø . |  |
|-----------|---------------------|----|-----|--|
|           | No preview availabl | e  |     |  |
|           |                     |    |     |  |

9. Fill out the property values as shown below and click **Save**.

| In this field    | Enter            |
|------------------|------------------|
| Table            | Marketing Event  |
| Display field    | Name             |
| Secondary fields | Location, Budget |

10. Drag **Form** from the widget list into the right content block. Your page should look similar to this:

| ontainer > Row > Column > Widget                         | Form             | J |
|----------------------------------------------------------|------------------|---|
| Marketing Events                                         |                  |   |
| London LUG<br>3 Whitehall Court, London - \$1,000.00     | Record not found |   |
| San Diego LUG<br>815 E Street, San Diego,CA + \$2,000.00 |                  |   |
| Trade Show<br>Seattle • \$3,000.00                       |                  |   |
|                                                          |                  |   |

11. Congratulations! You have built your first custom Service Portal Page

#### Testing the page

- 12. At the top of the Service Portal Designer, click **Preview**.
- 13. Select a marketing event from the list on the left, note how the form automatically updates.
- 14. Click on the device icons in the upper left to quickly see how the page will render on phones and tablets

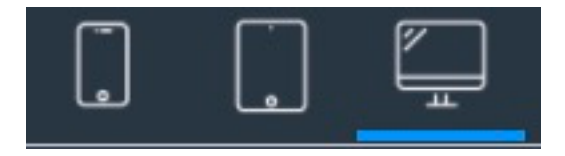

# **Build Custom Controls**

Using the out of the box widgets lets you build responsive UIs quickly, but Service Portal also let you easily build custom widgets unique to your application. In this module we'll build an Attendee registration page with a custom widget.

#### **Create a Custom Widget**

 Back in the main application window, navigate to Service Portal > Service Portal Configuration Lab 11 Service Portal Widgets

2. The Service Portal Configuration tool pops up in a new window. Select the Widget Editor.

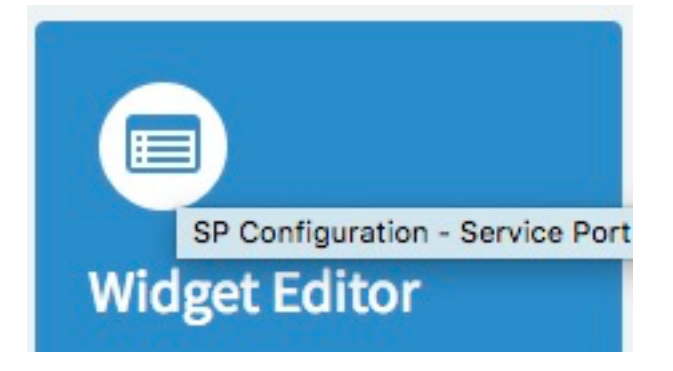

3. Select Create a new widget.

#### 4. In the Widget Name field, type Attendee Registration and hit Submit

Service Portal widgets are miniature AngularJS apps with all of the plumbing in place to call serverside code. If you are already familiar with Angular, then you're ready to start building custom widgets for Service Portal. If not, the code needed for the widget is below.

5. Copy the block of HTML below (also found in Lab 11/Step5\_HTMLTemplate.html.txt) and paste it into the HTML Template field, replacing all of the existing text.

```
display-fields="'short_description'"
                           search-fields="'name''
                           page-size="20"
                           id="mktg event">
        </sn-record-picker>
      </div>
      <!-- First name -->
      <div class="form-group">
        <label for="exampleInputName2">First name</label>
        <input type="text" class="form-control" id="attendee_first"</pre>
placeholder="Joe" ng-model="c.data.attendeeFirstName">
      </div>
      <!-- Last name -->
      <div class="form-group">
        <label for="exampleInputName2">Last name</label>
        <input type="text" class="form-control" id="attendee_last"
placeholder="Employee" ng-model="c.data.attendeeLastName">
      </div>
      <!-- Email -->
      <div class="form-group">
        <label for="exampleInputEmail2">Email</label>
        <input type="email" class="form-control" id="attendee email"</pre>
placeholder="joe.employee@example.com" ng-model="c.data.attendeeEmail">
      </div>
      <button type="submit" class="btn btn-default" ng-click="c.doIt()"</pre>
>Add</button>
    </form>
  </div>
</div>
```

6. Copy the script block below (also found in Lab 11/Step6-ClientController.js.txt) into the Client Script field. This is your Angular controller.

```
function($scope, spUtil) {
    /* widget controller */
    var c = this;
    /***
    Set up the Reference Field to Events.
    Bind field to c.data variables.
    ***/
    $scope.evt = {
        displayValue: c.data.eventName,
        value: c.data.eventId,
        name: 'evt'
    };
    /***
    Add selected Attendee to the chosen Event.
```

```
© 2017 ServiceNow, Inc. All rights reserved.
```

```
***/
  c.doIt = function() {
    /***
    Basic field validation. Make sure entire form is filled in.
    ***/
    if (!$scope.evt.value || !c.data.attendeeFirstName ||
!c.data.attendeeLastName || !c.data.attendeeEmail)
      spUtil.addErrorMessage('Please fill out all fields on the form above.');
    else {
      /***
      Package up the form values to pass to the Server Script function.
      ***/
      var input = {
        'event' : $scope.evt.value,
        'first name' : c.data.attendeeFirstName,
        'last name' : c.data.attendeeLastName,
        'email' : c.data.attendeeEmail
      };
      /***
      Call Server script passing input to the function
      ***/
      c.server.get(input).then(function(r){
        if (r.data.success) {
          spUtil.addTrivialMessage(c.data.attendeeFirstName + ' ' +
c.data.attendeeLastName + ' was successfully added to ' +
$scope.evt.displayValue + ".");
          c.data.attendeeFirstName = c.data.attendeeLastName =
c.data.attendeeEmail = '';
        } else {
          spUtil.addErrorMessage('There was a problem adding the attendee.
Please contact your administrator.');
                }
      })
   }
  }
ļ
```

7. Finally copy the code below (also found in Lab 11/Step7-ServerScript.js.txt) into the Server Script field.

```
(function() {
    /* populate the 'data' object */
    /* e.g., data.table = $sp.getValue('table'); */
    /***
    If a server call is performed, run this function.
    ***/
    if (input){
        var attendee = new GlideRecord('x_<YOUR_SCOPE_HERE>_attendee');
        attendee.initialize();
        attendee.marketing_event = input.event;
        attendee.first_name = input.first_name;
        attendee.last name = input.last name;
    }
}
```

```
attendee.email = input.email;
data.success = attendee.insert();
return;
}
})();
```

#### 8. Hit Save.

What we have built is a simple Angular form with fields for first & last name, email and a reference field to the Marketing Event table. The client script performs some basic data validation (ensuring all fields are filled in) and then packages the data up to send to the server. The server code simply takes the values passed in by the client and uses GlideRecord to insert them into the table.

#### **Testing the Widget**

Widgets can be previewed from within the Widget Editor. This makes it very quick and easy to see how your widget will look as you're developing it.

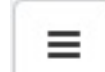

1. Click the \_\_\_\_\_\_ icon in the upper right corner of the window and ensure **Enable Preview** is selected

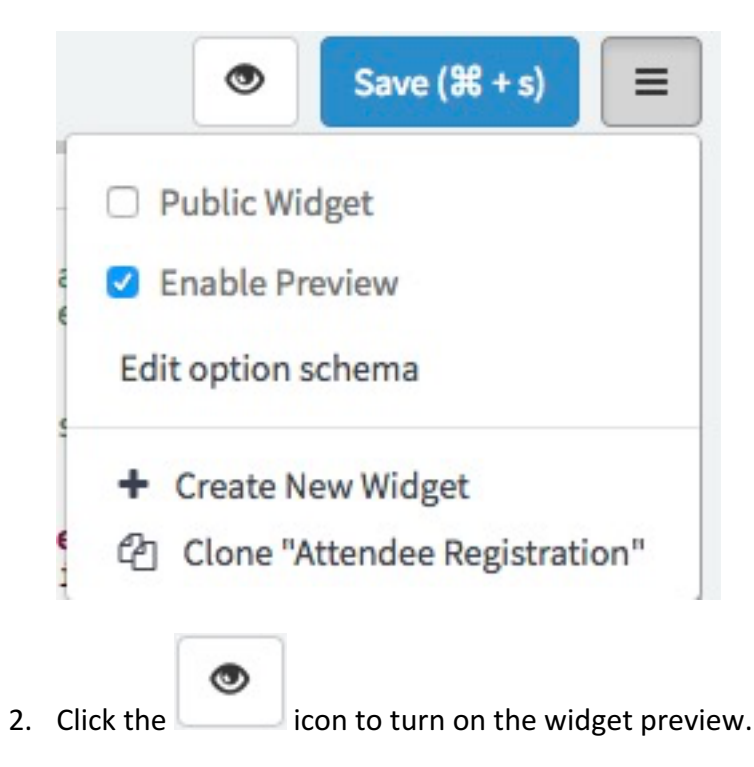

|                          | Ŧ |
|--------------------------|---|
| First name               |   |
| Joe                      |   |
| Last name                |   |
| Employee                 |   |
| Email                    |   |
| joe.employee@example.com |   |

3. Make some changes to the HTML Template and hit **Save**. The preview will update to reflect your changes.

#### Create a new Attendee Page

- 1. In the upper left of the Widget Editor, click on the **ServiceNow** logo to go back to the Service Portal Configuration home.
- 2. Click on **Designer** to open the **Service Portal Designer** window.

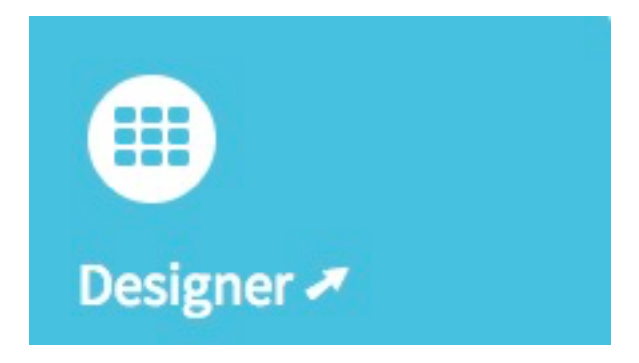

3. Click Add a new Page.

### Welcome to the Service Portal Designer

Select an existing page to edit orAdd a new Page

- 4. In the Page Title field, type Attendee Registration and click Submit.
- 5. A **Container** has already been created on the canvas.
- 6. Drag a **12** layout to the **Container**.
- 7. Now drag a **HTML** widget into the layout.

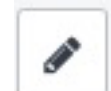

8. Click the \_\_\_\_\_ to edit the contents of the HTML widget.

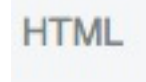

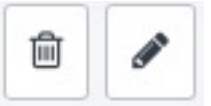

9. Create a welcome message for attendees.

| Instance               |           |      |           |                 |          |           |               |            |   |   |   |     |                   |  |  |
|------------------------|-----------|------|-----------|-----------------|----------|-----------|---------------|------------|---|---|---|-----|-------------------|--|--|
| le                     |           |      |           |                 |          |           |               |            |   |   |   |     |                   |  |  |
|                        |           |      |           |                 |          |           |               |            |   |   |   |     |                   |  |  |
| ML                     |           |      |           |                 |          |           |               |            |   |   |   |     |                   |  |  |
| 6 0                    |           |      |           |                 |          |           |               |            |   |   |   |     |                   |  |  |
| Marke                  | eting Ev  | vent | B<br>t At | /<br>ter        | ≣<br>nde | ≣<br>e Re | ∃ ≡<br>egistı | i≣<br>atio | n | ∎ | Ē | {;} | $\langle \rangle$ |  |  |
| Marke                  | Heading 1 | vent | B<br>t At | /<br>ter        | ≣<br>nde | ≣<br>e Re | ∃ ≡<br>egistı | i≣<br>atio | n | Ē | ī | {;} | $\langle \rangle$ |  |  |
| Marke                  | Heading 1 | re.  | B<br>t At | /<br>ter        | ≡<br>nde | ≣<br>e Re | ∃ ≡<br>egistı | i≣<br>atio | n | Ū |   | {;} | $\diamond$        |  |  |
| Marke<br>egister to a  | Heading 1 | re.  | B<br>t At | I<br>ter        | ≣<br>nde | ≣<br>e Re | ∃ ≣<br>egisti | i≡<br>atio | n | Ē | Ξ | {;} | $\langle \rangle$ |  |  |
| Marke                  | Heading 1 | re.  | B<br>t At | <i>I</i><br>ter | ≣<br>nde | ≣<br>e Ro | ∃ ≣<br>egisti | :≡<br>atio | n | Ē | Ξ | {;} | $\diamond$        |  |  |
| Marke<br>egister to a  | Heading 1 | re.  | B<br>t At | /               | ≣        | ≣<br>e Ro | ∃ ≣<br>egistı | :≡<br>atio | n | Ē | Ī | {;} | $\diamond$        |  |  |
| Marke<br>legister to a | Heading 1 | re.  | B<br>t At | /<br>ter        | ∎        | ≣<br>e Ro | ∃ ≣           | atio       | n | Ū | Į | {;} | $\langle \rangle$ |  |  |

- 10. Click Save.
- 11. From the **Widgets** section, drag **Attendee Registration** to just below the **HTML** widget.
- 12. Similarly, drag a **Simple List** widget below that.
- 13. Click the

to edit the widget's properties and set the following values.

| In this field    | Enter                                  |
|------------------|----------------------------------------|
| Table            | Attendee                               |
| Display field    | Email                                  |
| Secondary fields | First name, Last name, Marketing event |

14. Click Save. Your canvas should now look similar to this

| Marketing Event Attendee Registration<br>Register to attend events here.<br>Attendee Registration |
|---------------------------------------------------------------------------------------------------|
| iirst name<br>Joe                                                                                 |
| ast name                                                                                          |
| Employee                                                                                          |
| joe.employee@example.com                                                                          |
| Add Attendees                                                                                     |
| asmith@example.com<br>Alice + Bobbins + San Diego LUG                                             |
| asmith@example.com<br>a • smith • London LUG                                                      |
| jason.mckee@servicenow.com<br>Jason • McKee • London LUG                                          |

#### **Test the Page**

1. In the upper right corner of the **Page Designer**, click the small button next to **Edit Page Properties**.

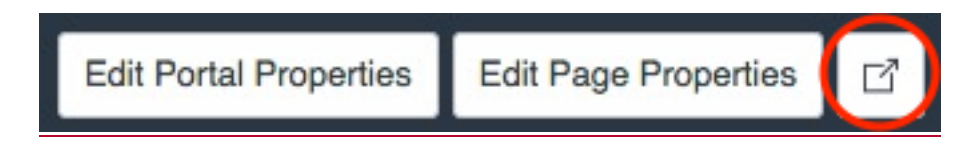

2. The page will open up in a new widow

| Servicenow                                                                                                | Knowledge | Service Catalog | Requests 1 | System Status | System Administrator |
|----------------------------------------------------------------------------------------------------|-----------|-----------------|------------|---------------|----------------------|
| Marketing Event Attendee Registration<br>Register to attend events here.<br>Event                         |           |                 |            |               | •                    |
| First name Joe                                                                                            |           |                 |            |               |                      |
| Last name<br>Employee                                                                                     |           |                 |            |               |                      |
| Email<br>joe.employee@example.com                                                                         |           |                 |            |               |                      |
| Add Attendees                                                                                             |           |                 |            |               |                      |
| jason.mckee@servicenow.com<br>Jason • McKee - London LUG<br>jr_user@example.com<br>JR - User - London LUG |           |                 |            |               |                      |
|                                                                                                    |           |                 |            |               |                      |

- 3. Try leaving a field blank and adding the registration, note that you'll get the error message defined in the widget's **Client Script**.
- 4. Now complete the form and click **Add** again. Note that the attendee is inserted into the table and the Simple List widget below updates automatically.

There's much more you can do with Service Portal such as adding the page you just built into a Portal or adjusting the theming and branding to match your organization, but hopefully this module has demonstrated how easy it is to build custom user interfaces for your applications.

### **Integrate with Other Systems**

No application is an island. Most applications need to interact with other applications to either exchange data or participate in a business process. The ServiceNow Platform offers a rich set of integration features to solve common integration challenges—data import and export, real-time integration using REST and SOAP Web Services and prebuilt integrations to other systems.

Web Services provide standards based mechanism to connect systems together. The platform provides support for both SOAP and REST services. Both REST and SOAP based web services are

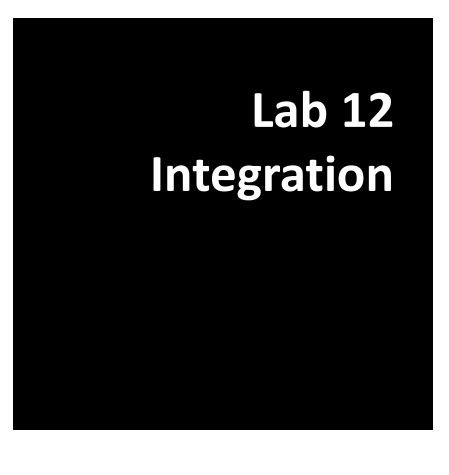

automatically generated for all the tables. Sometimes however, a custom service is required and the platform supports that too. In this module, we will create a simple Scripted REST API to return Marketing Events and their equipment in a single "document" and then use the built-in REST API Explorer to test it out.

#### **Create a custom REST service**

- 1. Switch back to the Studio window
- 2. Create New Application File and select Integrations > Scripted REST API
- 3. For Name type Events, the API ID will fill in automatically

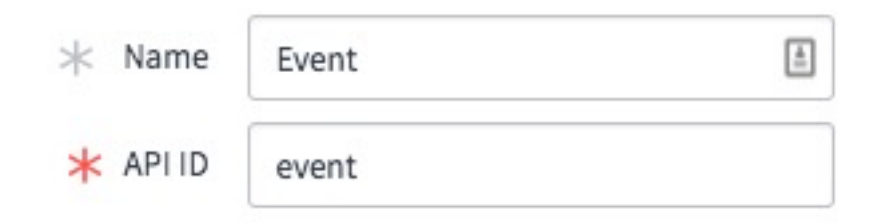

- 4. Hit Submit
- 5. Scroll to the Resources section at bottom of the Scripted REST API definition

#### **API** analytics

| Ŧ |
|---|
|   |

- 6. Click **New** to create a resource
- 7. Set the following values.

| In this field | Enter     |
|---------------|-----------|
| Name          | Get Event |
| Relative path | /{id}     |

8. Copy/Paste the following code (also found in Lab 12/Step8-RESTScript.js.txt) into the Script field

```
(function process(/*RESTAPIRequest*/ request, /*RESTAPIResponse*/ response) {
 // query for a marketing event whose sys_id matches the id in the URI path
   var event = new GlideRecord('x <YOUR SCOPE HERE> marketing_event');
 if(event.get('sys_id',request.pathParams.id)) {
   // build a result object to return
   // be sure to convert GlideElements to Strings
   // using getValue()/getDisplayValue()
   var result = {
     name: event.getDisplayValue('name'),
     location: {
       name: event.getDisplayValue('location'),
       value: event.getValue('location')
     },
     startDate: event.getValue('start_date'),
     endDate: event.getValue('end date'),
     equipment: []
   };
   // now add any equipment related to the event to the result object
   var equipment = new GlideRecord('x_<YOUR_SCOPE_HERE>_equipment_request');
   equipment.addQuery('marketing event',event.getUniqueValue());
```

© 2017 ServiceNow, Inc. All rights reserved.

```
equipment.query();
    while(equipment.next()) {
      var item = {
        type: equipment.getDisplayValue('type'),
        cost: equipment.getDisplayValue('type.cost')
      };
      result.equipment.push(item);
    }
    // return the result as an object, the platform will
    // convert the object to JSON or XML depending on
    // the headers in the request
    return result;
  }
  // if no matching id, return 404
 return new sn ws err.NotFoundError('No record matching id ' +
request.pathParams.id + ' found');
})(request, response);
```

9. Hit **Submit** 

#### **Explore the REST API**

 Switch back to the main application window and navigate to System Web Services > REST API Explorer

First we'll explore the Table API which is created automatically when you define your table. By default, the **REST API Explorer** opens to the Table API

2. For tableName select Marketing Event.

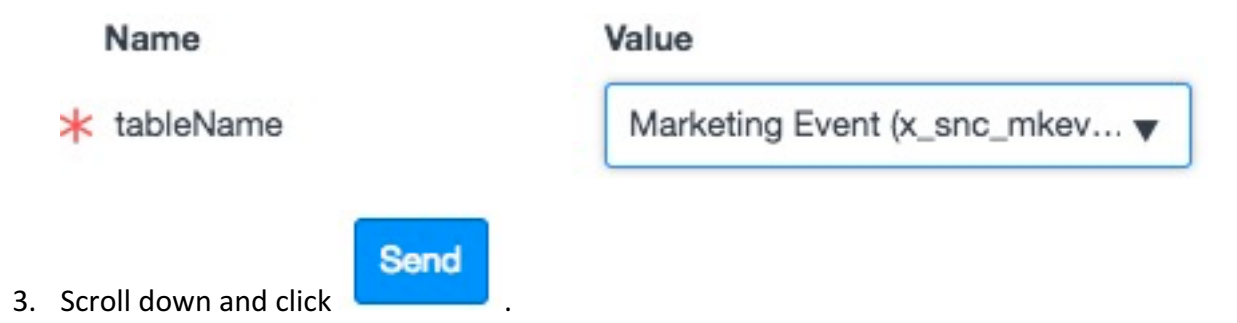

By default, you'll get a single record back, you can change this with the **sysparm\_limit** query parameter. Similarly, you can limit which fields come back via **sysparm\_fields**. Or which records are retrieved by pasting in an encoded query string into **sysparm\_query**. Hint: you can generate an encoded query string by building a filter on a list view, right-clicking on the breadcrumb trail and selecting **Copy query**.
# SERVICENOW APPLICATION DEVELOPMENT WORKSHOP

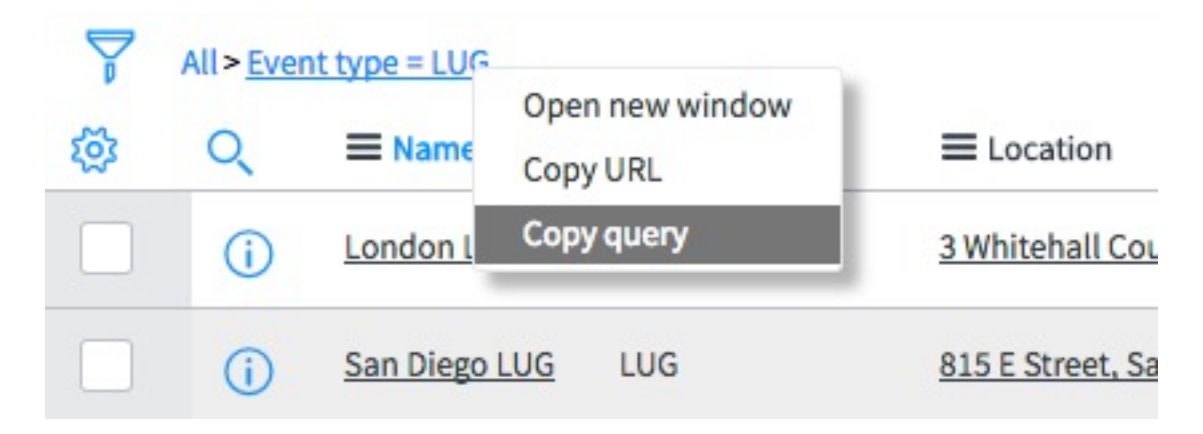

### **Test & Explore our Scripted REST API**

Now that we've played with the generated APIs, let's test the custom one we built earlier.

1. In the **Response Body**, find the **sys\_id** for a Marketing Event record and copy it.

#### Response Body

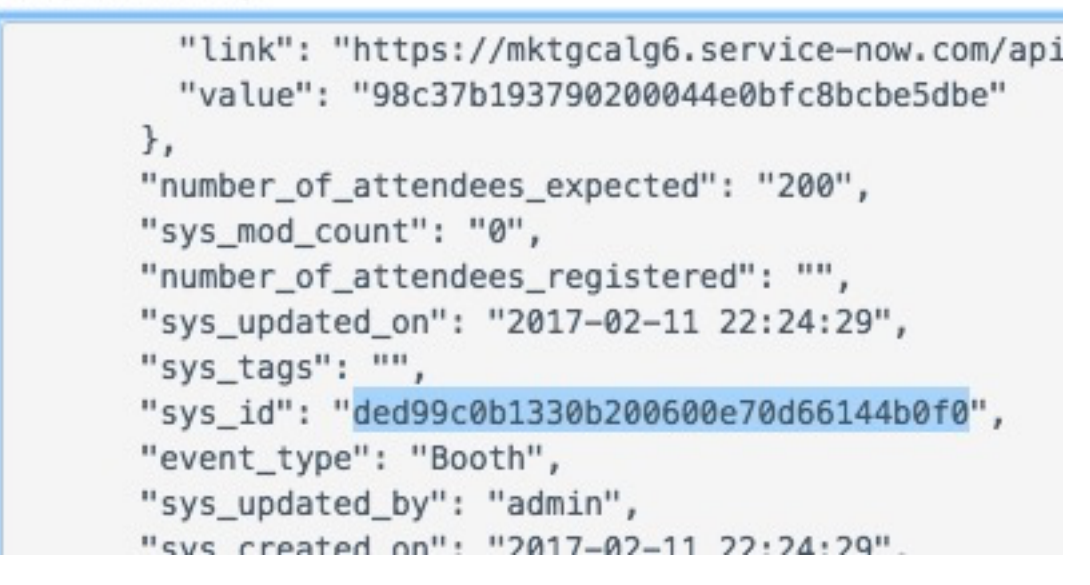

- 2. In the Namespace dropdown, select the one that matches your Marketing events app
- 3. We have only created one API and one resource so far, so **API Name** should already be set to **Event** and **Get Event (GET)** is the only option.

# SERVICENOW APPLICATION DEVELOPMENT WORKSHOP

| x_snc_mke   | evt_\‡ |
|-------------|--------|
| API Name    |        |
| Event       | \$     |
| API Version |        |
| latest      | ÷      |

4. Paste the sys\_id value you copied in the previous step into the id parameter field.

| Name        | Value                        |  |
|-------------|------------------------------|--|
| <b>★</b> id | e0ed78ad13ec7e00600e70d66144 |  |

5. Scroll down and click Send. The Response Body should have our JSON object in it

# SERVICENOW APPLICATION DEVELOPMENT WORKSHOP

#### Response Body

```
{
"result": {
   "name": "London LUG",
   "location": {
     "name": "3 Whitehall Court, London",
     "value": "8225b668ac1d55eb679878e192fca315"
   },
   "startDate": "2017-06-01",
   "endDate": "2017-06-02",
   "equipment": [
     -{
       "type": "Sony Projector",
       "cost": "$1,000.00"
     },
     {
       "type": "Sony Wireless Microphone",
       "cost": "$300.00"
```

## **Access Other API Definitions**

To access the SOAP web service definition of a type, type the following URL into your browser (replace **<instance\_name>** with the name of your instance and replace **<table\_name>** with the name of the table you want to access:

#### https://<instance\_name>.service-now.com/<table\_name>.do?WSDL

For example, https://<instance\_name>.service-now.com/incident.do?WSDL.

Similar to the **Scripted REST API**, there is also a **Scripted Web Service** capability that lets you build custom SOAP APIs.